## Adnacom Inc.

200 - 5050 Kingsway Burnaby, BC V5H 4H2, Canada https://adnacom.com/

# Adnacom S31 64 Gb/s PCI Express Over Fiber Optic System

**User's Guide** 

## Contents

| User's Guide                                                       | 1  |
|--------------------------------------------------------------------|----|
| 1 Terminology                                                      | 5  |
| 2 Applicable and Reference Documents                               | 6  |
| 2.1 Reference Documents                                            | 6  |
| 2.2 Applicable Documents                                           | 6  |
| 3 System Description                                               | 7  |
| 3.1 Overview                                                       | 7  |
| 3.2 Recommended Transceivers and Cables                            | 8  |
| 3.2.1 Active Optical Cables                                        | 8  |
| 3.2.2 Optical Transceivers                                         | 9  |
| 3.2.3 LC-LC Cables                                                 | 9  |
| 3.2.4 Direct Attach Cables                                         | 9  |
| 4 System Operation                                                 | 10 |
| 4.1 Slot Configuration                                             | 10 |
| 4.1.1 Supported Configurations by DIP Switch                       | 10 |
| 4.1.2 Supported Configurations by Configuration Page               | 10 |
| 4.2 Power Modes                                                    | 11 |
| 4.2.1 S31 Power-ON/OFF Modes                                       | 11 |
| 4.2.2 Manual Power-ON/OFF Sequence (Modes 1 and 2)                 | 11 |
| 4.2.3 Automatic Power-ON/OFF Sequence (Mode 3)                     | 11 |
| 4.3 Fan Configuration                                              | 11 |
| 5 System Installation                                              | 12 |
| 5.1 Installation Recommendations                                   | 12 |
| 5.2 Preparing Your Computer                                        | 12 |
| 5.3 Power Supply Minimum Load Requirements                         | 12 |
| 5.4 Installing H18 Host Adapter Card                               | 12 |
| 5.5 Installing R34 Backplane                                       | 13 |
| 5.6 Installing User's PCIe Cards into R34 Backplane                | 13 |
| 5.7 Installing QSFP Transceivers and Connecting Fiber Optic Cables | 13 |
| 5.8 Turning on the System for the First Time                       | 15 |
| 6 System Functionality Verification                                | 16 |
| 7 H18 PCIe Host Adapter                                            | 20 |
| 7.1 H18 Drawing                                                    | 20 |
| 7.2 H18 Cable Interface                                            | 20 |
| 7.3 H18 S1 DIP Switch Description                                  | 20 |
| 7.4 H18 LEDs Description                                           | 21 |

| 7.5                | H18 Connectors Description                            | 22                 |
|--------------------|-------------------------------------------------------|--------------------|
| 8 F                | R34 PCIe Backplane                                    | 23                 |
| 8.1                | R34 Drawing                                           | 23                 |
| 8.2                | R34 S1 DIP Switch Description                         | 24                 |
| 8.3                | R34 LEDs Description                                  | 25                 |
| 8.4                | R34 Buttons Description                               | 26                 |
| 8.5                | R34 Connectors Description                            | 26                 |
| 9 (                | Custom Power Supply                                   | 29                 |
| 9.1                | Power Supply Requirements                             | 29                 |
| 9.2                | +5VSB Power Supply                                    | 29                 |
| 9.3                | PS_ON# Signal                                         | 29                 |
| 9.4                | PWR_OK Signal                                         | 30                 |
| 9.5                | R34 and Custom Power Supply Connection Diagrams       |                    |
| 10 \               | Web Interface                                         | 31                 |
| 10.7               | 1 Overview                                            | 31                 |
| 10.2               | 2 IP Address Configuration                            | 31                 |
|                    | 10.2.1 Default IP Address: S1.8 = OFF                 | 31                 |
|                    | 10.2.2 User's IP Address: S1.8 = ON                   | 31                 |
| 10.3               | 3 H18 Web Site IP: 192.168.100.101                    | 33                 |
|                    | 10.3.1 Overview                                       |                    |
|                    | 10.3.2 Status Page                                    |                    |
|                    | 10.3.2.1 Configuration                                |                    |
|                    | 10.3.2.2 Status                                       | 34                 |
| 10.4               | 4 R34 Web Site IP: 192.168.100.102                    |                    |
|                    | 10.4.1 Overview                                       |                    |
|                    | 10.4.2 Status Page                                    |                    |
|                    | 10.4.2.1 Configuration                                |                    |
|                    | 10.4.2.2 Status                                       |                    |
|                    | 10.4.2.1 Slot Configuration                           | 41                 |
|                    | 10.4.3.2 Ean Configuration                            | 41<br>/1           |
|                    | 10.4.3.3 Fan Test                                     |                    |
| 11 7               |                                                       | <u>_</u> ۱         |
| 11 1               | 1 Overview                                            | 4343<br>د <i>ا</i> |
| 11.<br>11 <i>1</i> | 2 System Context Diagram                              | 43<br>גע           |
| 11.4               | 3 Troubleshooting Algorithm                           | 45<br>גע           |
| 11                 | 11.3.1 Identify Problem                               | 43<br>ДЗ           |
|                    | 11.3.2 Review Operating and Installation Instructions | Э<br>ДД            |
|                    |                                                       |                    |

|    | 11.3.3   | Verify Computer and Add-in Card | 44 |
|----|----------|---------------------------------|----|
|    | 11.3.4   | Verify H18 Host Adapter         | 44 |
|    | 11.3.5   | Verify QSFP Cable               | 44 |
|    | 11.3.6   | Verify R34 Backplane            | 44 |
|    | 11.3.7   | Verify Add-in Card              | 45 |
| 11 | .4 Ope   | rating and Performance Problems | 45 |
| 11 | l.5 Cabl | le Problems                     | 45 |
| 11 | .6 R34   | Automatic Power ON/OFF Problems | 45 |
| 12 | Product  | ts Design Disclaimer            | 46 |
| 13 | Custom   | er Support                      | 47 |
| 14 | Warran   | ty                              | 48 |

# 1 Terminology

| Term         | Description                                                                    |  |
|--------------|--------------------------------------------------------------------------------|--|
| Add-in card  | A card that is plugged into a connector and mounted in a chassis               |  |
| AOC          | Active optical cable                                                           |  |
| ATX          | A system board form factor. Refer to the ATX Specification                     |  |
| хN           | A Link with "N" Lanes.                                                         |  |
| DAC          | Direct attach cable                                                            |  |
| Downstream   | The Ports on a Switch that are not the Upstream Port are Downstream Ports.     |  |
| EMI          | Electromagnetic Interference                                                   |  |
| ESD          | Electrostatic Discharge                                                        |  |
| Gb/s         | Gigabit per second                                                             |  |
| GT/s         | Gigatransfers per second                                                       |  |
| Gen 1        | PCIe 2.5 GT/s                                                                  |  |
| Gen 2        | PCIe 5 GT/s, backward compatible with Gen 1                                    |  |
| Gen 3        | PCIe 8 GT/s, backward compatible with Gen 1 and Gen 2                          |  |
| Lane         | A set of differential signal pairs, one pair for transmission and one pair for |  |
|              | reception. A by-N Link is composed of N Lanes                                  |  |
| Link         | The collection of two Ports and their interconnecting Lanes. A Link is a dual- |  |
|              | simplex communications path between two components.                            |  |
| microATX     | A system board form factor. Refer to the microATX Specification                |  |
| NC           | Not connected                                                                  |  |
| OS           | Operating system                                                               |  |
| PCle         | Interconnect standard for PCI Express cards                                    |  |
| Port         | Logically, an interface between a component and a PCI Express Link             |  |
| QSFP         | Quad Small Form-factor Pluggable                                               |  |
| PCle Switch  | A device that connects two or more Ports to allow PCIe packets to be routed    |  |
|              | from one Port to another                                                       |  |
| RMA          | Return Material Authorization                                                  |  |
| Root Complex | A device that connects the processor and memory subsystem to the PCI           |  |
|              | Express switches and devices                                                   |  |
| Upstream     | The Port on a Switch that is closest topologically to the Root Complex is the  |  |
|              | Upstream Port                                                                  |  |

Table 1-1. Common terms used in the user's guide.

## 2 Applicable and Reference Documents

## 2.1 Reference Documents

RD-1: H18 Datasheet. Adnacom Inc., <u>https://adnacom.com</u>. RD-2: R34 Datasheet. Adnacom Inc., <u>https://adnacom.com</u>.

## 2.2 Applicable Documents

AD-1: PCI Express Base Specification, Revision 3.0. PCI-SIG, http://www.pcisig.com.

AD-2: PCI Express Card Electromechanical Specification, Revision 3.0. PCI-SIG, http://www.pcisig.com.

AD-3: SFF-8436. QSFP+ 4x 10 Gb/s Pluggable Transceiver, Revision 4.9. SFF Committee.

AD-4: Design Guide for Desktop Platform Form Factors, Revision 002. Intel Corporation.

## **3** System Description

#### 3.1 Overview

The Adnacom S31 is a multi-lane PCI Express Gen 3 extension system. The system consists of the Adnacom-H18 host adapter and Adnacom-R34 backplane connected by one or two cables. The system can operate with one or two QSFP transceivers, active optical cables (AOCs), or direct attach cables (DACs). The system's diagrams are shown in Figure 3-1 and Figure 3-2.

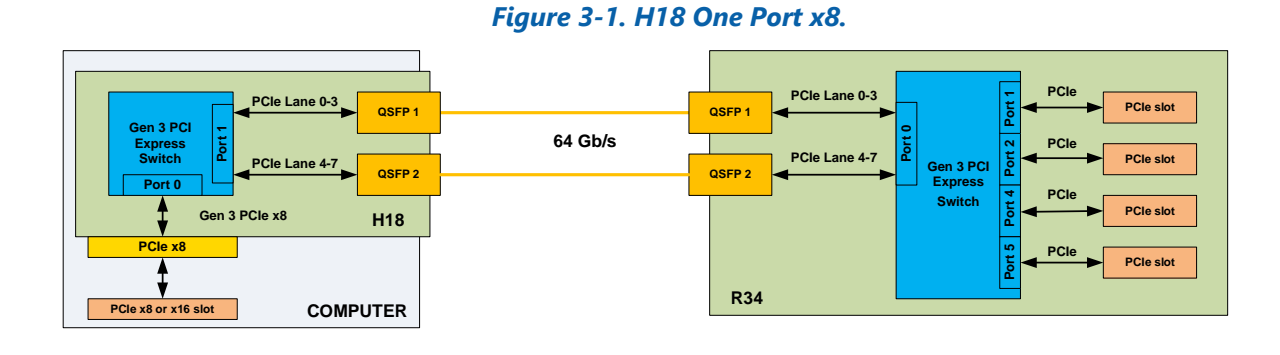

#### Figure 3-2. H18 Two Ports x4.

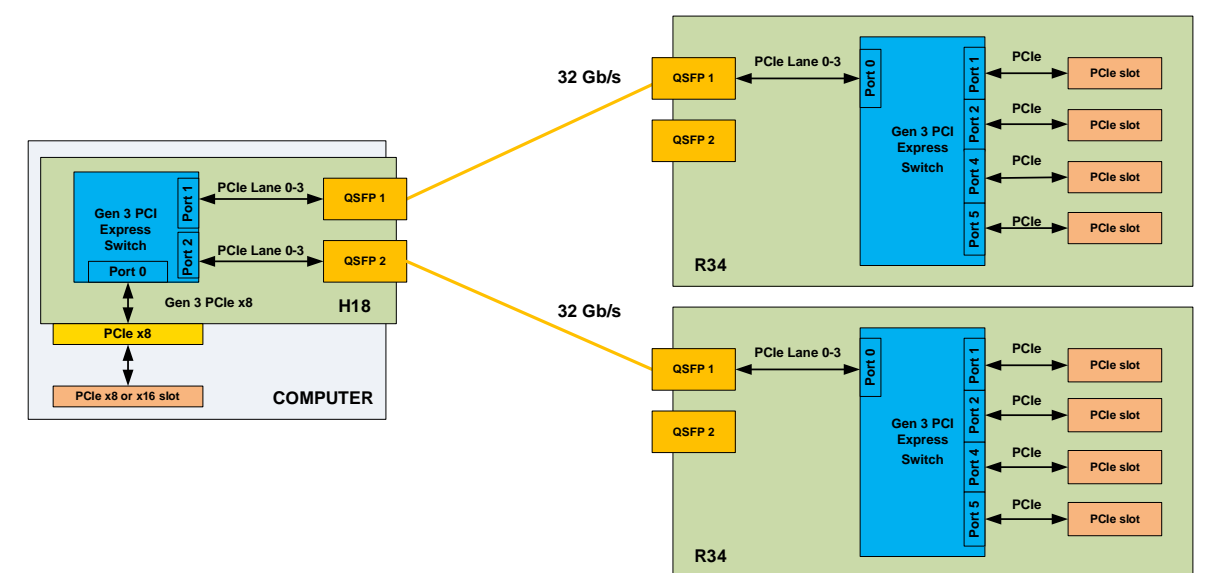

The Adnacom S31 allows system integrators to operate PCIe cards at long distances from the location of the computer system via a fiber optic cable with a maximum throughput of 64 Gb/s. No additional host software drivers are required during installation or operation.

The R34 PCIe slots support bifurcation. The supported configurations are shown in Table 3-1 and Table 3-2.

| Slot 1    | Slot 2    |
|-----------|-----------|
| 1 port x4 | 1 port x4 |
| 1 port x8 | Disabled  |
| 2 port x4 | Disabled  |

### Table 3-1. S1 and S2 Slot Supported Configurations.

#### Table 3-2. S3 and S4 Slot Supported Configurations.

| Slot 3     | Slot 4     |
|------------|------------|
| 1 port x8  | 1 port x8  |
| 1 port x8  | 2 ports x4 |
| 1 port x16 | Disabled   |
| 2 port x8  | Disabled   |
| 2 ports x4 | 2 ports x4 |
| 4 ports x4 | Disabled   |

The use of fiber optics provides electrical isolation and the ability to use long cables. The system integrators can use the system in applications where equipment operates in harsh environmental conditions or must be isolated from the host computer. The expansion system is transparent to software applications and drivers so that industry-standard desktop computers and servers can communicate with remote devices without additional programming.

#### 3.2 **Recommended Transceivers and Cables**

For information on tested cable lengths and measured data transfer rates, please visit the S31 product webpage: <u>https://adnacom/s31/</u>.

#### 3.2.1 Active Optical Cables

#### Table 3-3. Tested AOC.

| Manufacturer | Part Number                                               | Description                                          |
|--------------|-----------------------------------------------------------|------------------------------------------------------|
| Finisar      | FCCN410QD3C10                                             | Reliable operation.                                  |
| Fiber Store  | QSFP-AO10                                                 | Reliable operation.                                  |
| Others       |                                                           | Not all cables may work reliably. Adnacom recommends |
|              |                                                           | testing cables using the web interface described in  |
|              | section 10. The web interface helps to debug and identify |                                                      |
|              |                                                           | problems with the cable link.                        |

## 3.2.2 Optical Transceivers

The S31 can operate with standard multi-mode and single-mode QSFP transceivers. The transceivers should consume less than 1.5 W to keep their temperature within recommended operating conditions. If transceivers consume more than 1.5 W, it is recommended to install heatsinks on the QSFP cages. The transceiver's power consumption and case temperature can be verified using the web interface described in section 9.

| Manufacturer | Part Number  | Description         |
|--------------|--------------|---------------------|
| Finisar      | FTL4C1QL2C   | Reliable operation. |
| Fiber Store  | QSFP-LX4-40G | Reliable operation. |
| 10Gtek       | ALQ10-IR4-02 | Reliable operation. |
|              | ALQ10-LR4-10 |                     |

#### Table 3-4. Tested Transceivers.

### 3.2.3 LC-LC Cables

Multi-mode and single-mode LC-LC duplex cables can be used with single-mode QSFP transceivers with LC connectors. The QSFP transceivers multiplex and demultiplex 4 PCIe Gen 3 lanes into a single LC-LC duplex cable using Coarse Wavelength Division Multiplexing (CWDM). A single LC-LC duplex cable supports a 32 Gb/s data rate. The recommended multi-mode cable types are OM3 and OM4. The recommended maximum cable lengths for different cable types are shown in Table 3-5. The system performance depends on the cable length. For further information, visit https://adnacom.com/s31/.

#### Table 3-5. Recommended Maximum Length for LC-LC Cables.

| Cable Type                 | Typical Length |
|----------------------------|----------------|
| Multi-Mode OM1 62.5/125 µm | 40 m           |
| Multi-Mode OM2 50/125 µm   | 100 m          |
| Multi-Mode OM3 50/125 µm   | 350 m          |
| Multi-Mode OM4 50/125 µm   | 550 m          |
| Single-Mode OS1 9/125 µm   | 1 km           |
| Single-Mode OS2 9/125 μm   | 1 km           |

#### 3.2.4 Direct Attach Cables

#### Table 3-6. Tested DAC.

| Manufacturer | Part Number      | Description        |
|--------------|------------------|--------------------|
| 3M           | 9QA0-111-12-3.00 | 3 m passive cable. |
| Amphenol     | 10093084-5070LF  | 7 m passive cable. |

## **4** System Operation

#### 4.1 Slot Configuration

The R34 slots can be configured using the S1.1 and S1.2 DIP switches or the web configuration page described in section 10.4.3. The type of configuration control is selected on the configuration page.

When the R34 is ON, the status LED D15 indicates the type of slot configuration:

- D15 is OFF: The slot configuration is controlled by the S1.1 and S1.2 DIP switches
- D15 is ON: The slot configuration is controlled by the settings on the configuration page described in section 10.4.3.

#### 4.1.1 Supported Configurations by DIP Switch

#### Table 4-1. S1 and S2 Slots Configurations.

| S1.1 | Slot 1    | Slot 2    |
|------|-----------|-----------|
| OFF  | 1 port x4 | 1 port x4 |
| ON   | 1 port x8 | Disabled  |

#### Table 4-2. S3 and S4 Slots Configurations.

| S1.2 | Slot 1     | Slot 2    |
|------|------------|-----------|
| OFF  | 1 port x8  | 1 port x8 |
| ON   | 1 port x16 | Disabled  |

#### 4.1.2 Supported Configurations by Configuration Page

#### Table 4-3. S1 and S2 Slots Configurations.

| Slot 1    | Slot 2    |
|-----------|-----------|
| 1 port x4 | 1 port x4 |
| 1 port x8 | Disabled  |
| 2 port x4 | Disabled  |

#### Table 4-4. S3 and S4 Slots Configurations.

| Slot 3     | Slot 4     |
|------------|------------|
| 1 port x8  | 1 port x8  |
| 1 port x8  | 2 ports x4 |
| 1 port x16 | Disabled   |
| 2 port x8  | Disabled   |
| 2 ports x4 | 2 ports x4 |
| 4 ports x4 | Disabled   |

#### 4.2 **Power Modes**

#### 4.2.1 S31 Power-ON/OFF Modes

The R34 can turn ON and OFF a standard computer power supply. The R34 can operate in one of three power control modes.

| Mode | S1.3 | S1.4 | Description                                            |
|------|------|------|--------------------------------------------------------|
| 1    | OFF  | OFF  | Power ON and OFF is controlled by the momentary button |
|      |      |      | SW6, or an external momentary switch connected to J9   |
|      |      |      | pins 2 and 4                                           |
| 2    | ON   | OFF  | The power supply and R34 are always ON                 |
|      |      |      | This mode is used with a custom power supply           |
| 3    | OFF  | ON   | Power is turned ON and OFF automatically when the      |
|      |      |      | computer is turned ON and OFF                          |

#### Table 4-5. R34 Power Control Modes.

Note: Disconnection of the fiber optic cable or cycling the power supply during operation requires a computer restart.

#### 4.2.2 Manual Power-ON/OFF Sequence (Modes 1 and 2)

#### **Power-On Sequence**

- Power on the R34.
- Power on the host computer.

#### **Power-Off Sequence**

- Power off the host computer.
- Power off the R34.

#### 4.2.3 Automatic Power-ON/OFF Sequence (Mode 3)

Mode 3 can be used only with an optical cable and a standard computer power supply or a power supply with a 5V standby voltage and a PS\_ON# signal. After installing the system, connect the power cord and switch ON the power switch on the R34 power supply to provide standby power to the R34. In this mode, the power sequence is controlled automatically. When the computer is turned ON or OFF, the R34 is turned ON or OFF automatically.

#### 4.3 Fan Configuration

The speed of the fans can be configured if the fans have the PWM control signal on the 4-wire connector. The fan profiles are selected on the configuration page described in section 10.4.3.

## **5** System Installation

### 5.1 Installation Recommendations

It is highly recommended to update your computer's BIOS and OS. The latest BIOS update and its installation instructions can be downloaded from the computer or motherboard manufacturer's website. If a BIOS update does not solve installation issues, further diagnostics may be required. The system may be installed on a different computer to verify Adnacom S31 functionality.

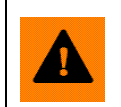

**ESD Warning:** The electronic parts are sensitive to electrostatic discharges. Please use an electrostatic wrist strap and/or conductive mat when executing the steps below.

#### 5.2 **Preparing Your Computer**

- The system does not support overclocking. Please make sure that the PCI Express clock frequency is set to either the default value or 100 MHz in the BIOS.
- The optical transceivers used in the system do not support PCI Express link power management. Therefore, it is recommended to disable all power management features on the computer. The step-by-step instructions for Windows 7, 8, and 10 can be found on the <u>https://adnacom.com/s31</u> page. For other operating systems, please consult your OS documentation, or if you need additional assistance, please contact the OS vendor.

#### 5.3 **Power Supply Minimum Load Requirements**

• The R34 backplane is designed to be powered by a standard computer power supply. Many computer power supplies require a minimum load to provide a stable output voltage and, in some cases, may not even turn on. If the installed add-in cards do not consume enough power for stable power supply operation, an additional load can be added by connecting chassis fans or a load resistor to the power supply.

#### 5.4 Installing H18 Host Adapter Card

- Power off the host computer and unplug its power cord.
- Remove the computer's cover.
- Identify any PCIe x8 or x16 slot on the motherboard.
- Configure the H18 using the DIP switch settings described in Table 7-2.
- Remove the metal bracket for the slot you have selected. Keep both the bracket cover and the retaining screw.
- Insert the H18 card into the identified PCIe slot by pushing gently on the card. Secure the card to the computer chassis using the retaining screw.
- There should be sufficient airflow to keep the PCIe switch temperature below the maximum limit. The temperature can be verified using the web interface described in section 10.
- Connect the power cord and verify that the red standby LED is ON when the computer is OFF. If the standby LED is OFF, it indicates that there is no +3.3Vaux voltage on the PCI slots. Check the BIOS settings to enable the voltage or reset the BIOS settings to the default values. In DELL computers, +3.3Vaux is enabled by setting BIOS Settings->Power Management-> Deep Sleep Control->Disabled.

#### 5.5 Installing R34 Backplane

- The R34 may be mounted in any microATX or ATX case.
- Connect the main power supply cable to the R34 J8 connector.
- Additional power may be supplied via the J10 and J11 connectors.
- If necessary, connect an additional load to the power supply as described in section 5.3.
- Set up the power control mode on the R34, as described in section 4.
- Configure the R34 using the DIP switch settings described in Table 8-1 or the configuration page described in section 10.4.3.
- There should be sufficient airflow to keep the PCIe switch temperature below the maximum limit. The temperature can be verified using the web interface described in section 10. If the installed fans have the PWM signal, then their profile can be selected on the configuration page described in section 10.4.3.

#### 5.6 Installing User's PCIe Cards into R34 Backplane

- Follow the recommendations and procedures provided by the card manufacturer for installation into standard computer slots.
- Install the user's cards into the J1–J4 slots on the R34. Ensure that the slots are enabled in the configuration selected by the S1.1 and S1.2 switches.

#### 5.7 Installing QSFP Transceivers and Connecting Fiber Optic Cables

- When the H18 is configured in the one-port x8 mode, the QSFP 1 must be connected. If the QSFP 2 is not used, it is recommended to remove the transceiver to prevent link training failure.
- When the H18 is configured in the two-port x4 mode, the QSFP 1 and QSFP 2 can be used in any combination.
- The QSFP 1 on the R34 must be connected. If QSFP 2 is not used, it is recommended to remove the transceiver to prevent link training failure.
- In the one-port x8 mode, both cables must have the same length and be of the same type.

| H18 Cable Port | Number of QSFPs | Connection                                     |
|----------------|-----------------|------------------------------------------------|
| One port x8    | 2               | H18 QSFP 1 to R34 QSFP 1                       |
|                | See Figure 5-1  | H18 QSFP 2 to R34 QSFP 2                       |
|                | 1               | H18 QSFP 1 to R34 QSFP 1                       |
|                | See Figure 5-2  | Unplug unused transceivers and cables from the |
|                |                 | QSFP 2 connectors on the H18 and R34.          |
| Two ports x4   | 2               | H18 QSFP 1 to R34 1 QSFP 1                     |
|                | See Figure 5-3  | H18 QSFP 2 to R34 2 QSFP 1                     |
|                | 1               | H18 QSFP 1 to R34 QSFP 1 or                    |
|                | See Figure 5-3  | H18 QSFP 2 to R34 QSFP 1                       |

#### Table 5-1. Valid Cable Connections.

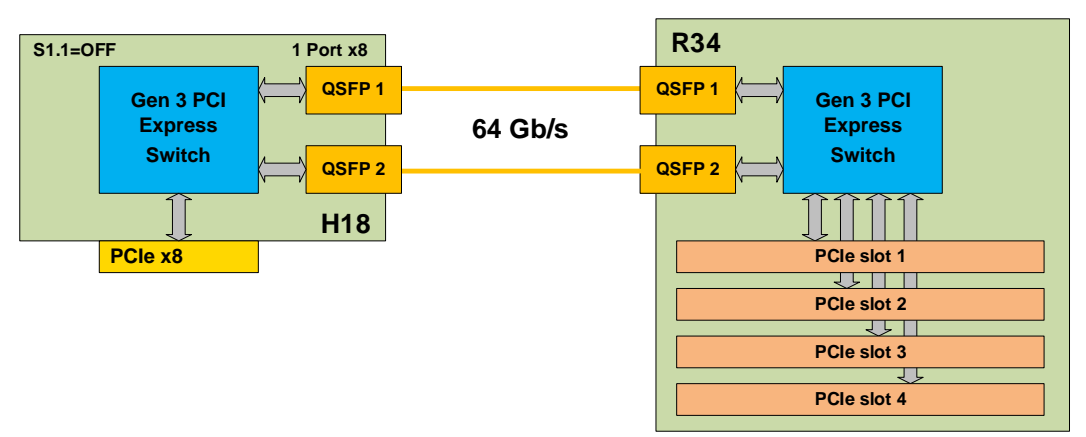

### Figure 5-1. H18 One Cable Port x8 with Two Cables.

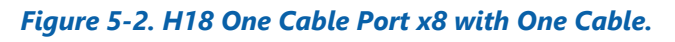

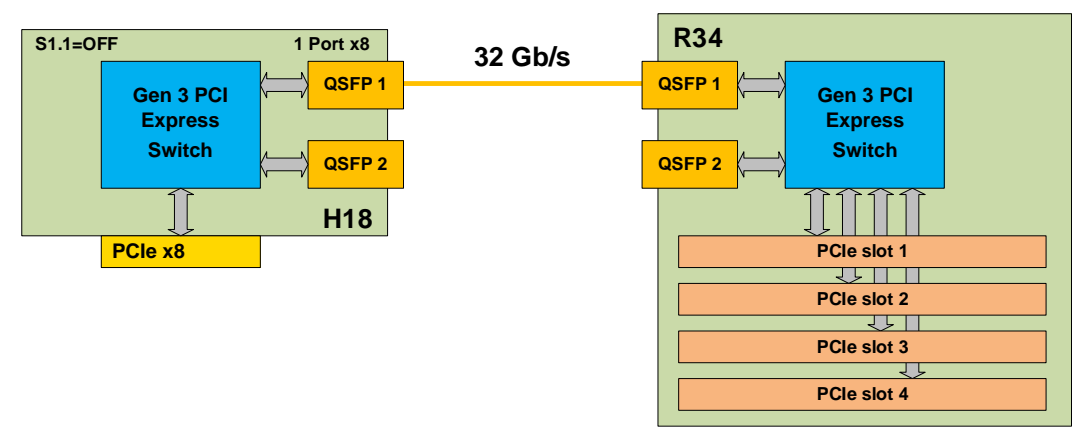

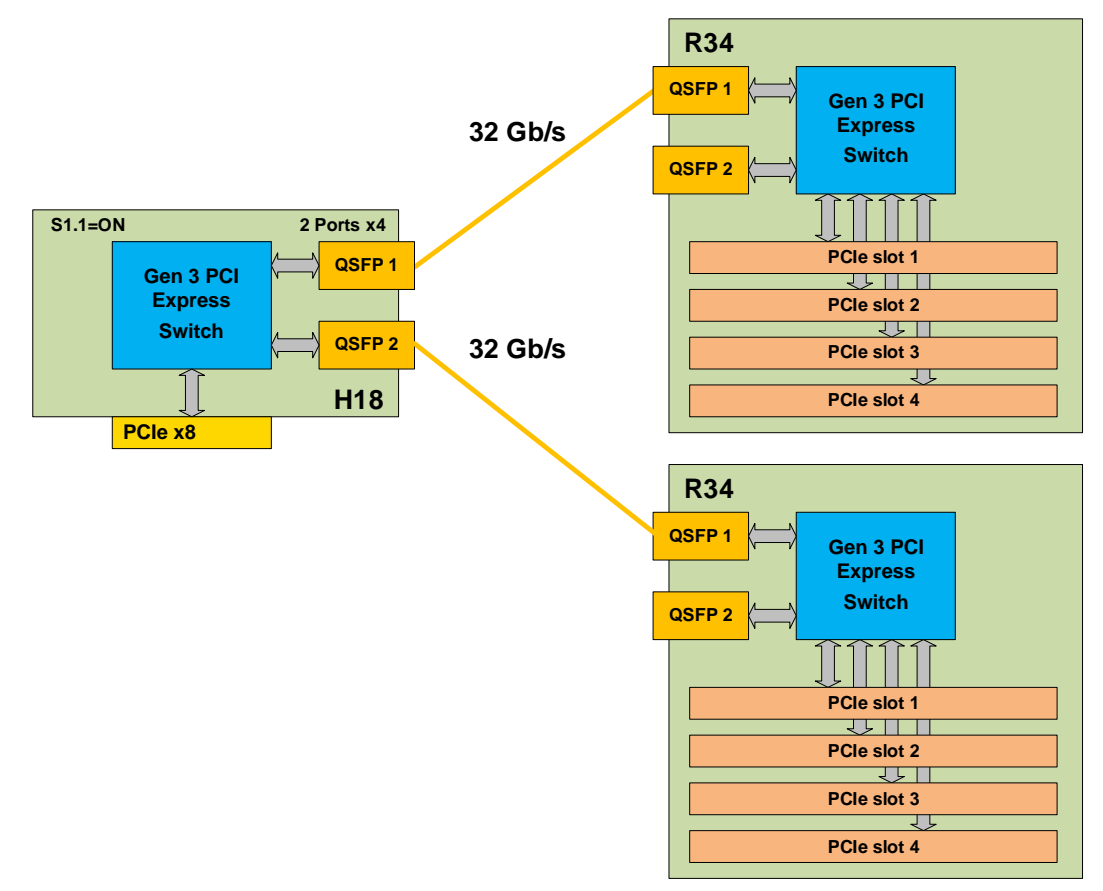

*Figure 5-3. H18 Two Cable Ports x4 with Two Cables.* 

#### 5.8 **Turning on the System for the First Time**

- Power on the system, as indicated in section 4.
- The system operating status can be verified using the web interface described in section 10.

## 6 System Functionality Verification

To verify a successful installation, use the **Device Manager**. In the **Device Manager**, click on the **View** menu and select **View Devices by Connection**.

### Figure 6-1. Device Manager.

To see if your installation is successful, click on the arrow to the left of the **ACPI** to open it, then within **PCI Bus**, check the lines containing the words "**PCI Express Root**" or "**PCI standard PCI-to-PCI bridge**." Under one of the lines, you should see multiple PCI-to-PCI bridges and your add-in card. Figure 6-2 Figure 6-2shows the H18 and R34 cards.

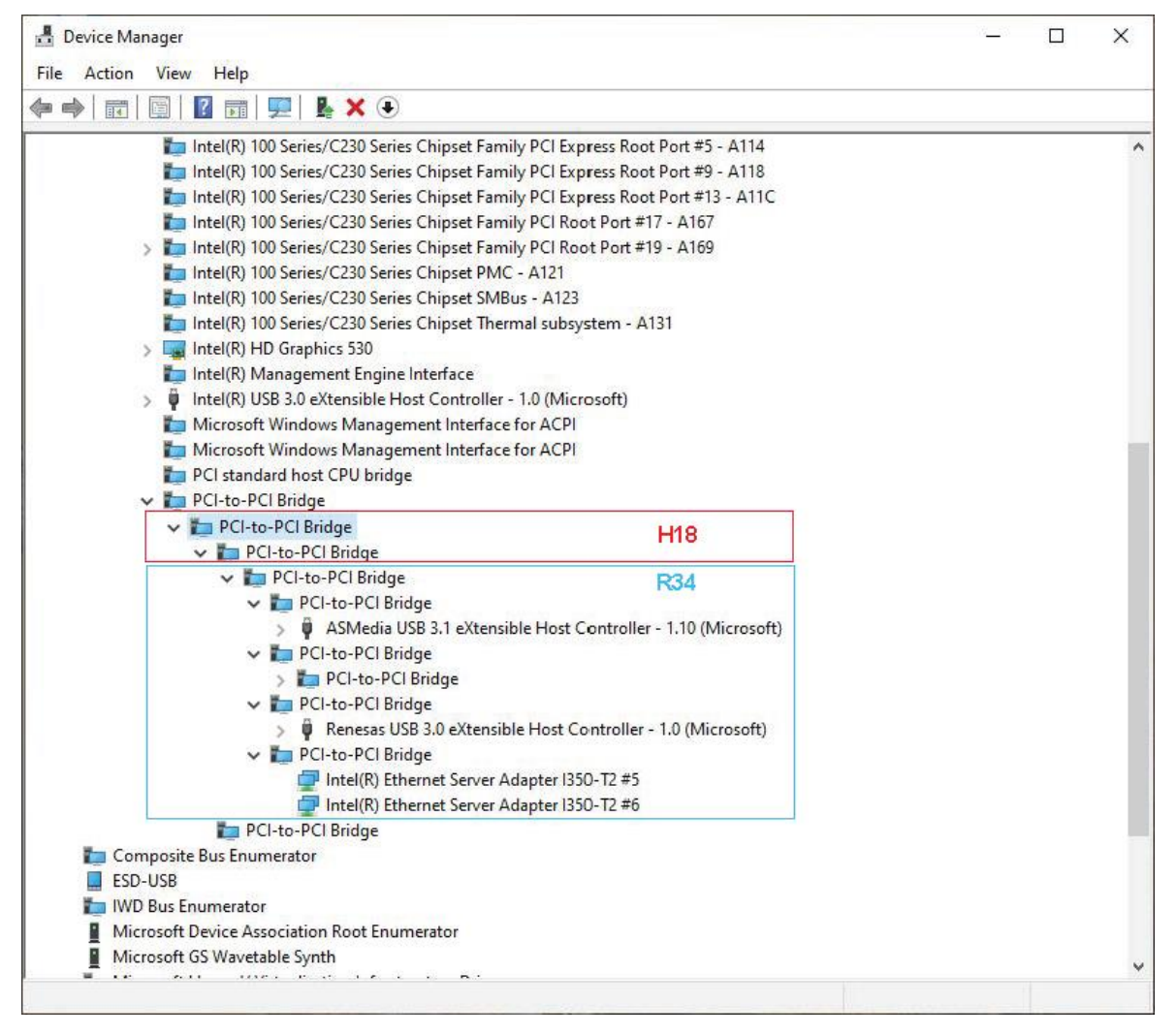

#### Figure 6-2. S31 System View in Device Manager.

Right-click on the "**PCI standard PCI-to-PCI bridge**" line you want to view, then click **Properties.** On the **Details** tab, you can verify a vendor and the device ID of the selected device.

All Adnacom H18 and R34 boards have the Vendor ID = 10B5. The H18 Device ID is 8718, and the R34 Device ID is 8734, as shown in Figure 6-3 and Figure 6-4, respectively.

| PCI-to-PCI Bridge Properties                                                                                                    | ×      |
|----------------------------------------------------------------------------------------------------|--------|
| General Driver Details Events Resources                                                                                                    |        |
| PCIto-PCI Bridge                                                                                                    |        |
| Property                                                                                                    |        |
| Hardware Ids                                                                                                    | $\sim$ |
| Value                                                                                                    |        |
| PCI\VEN_10B5&DEV_8718&SUBSYS_871810B5&REV_AB<br>PCI\VEN_10B5&DEV_8718&SUBSYS_871810B5<br>PCI\VEN_10B5&DEV_8718&CC_060400<br>PCI\VEN_10B5&DEV_8718&CC_0604 |        |
| OK Can                                                                                                    | cel    |

#### Figure 6-3. H18 Hardware IDs.

| PCI-to-PCI Bridge Properties                                                                                                    | ×      |
|----------------------------------------------------------------------------------------------------|--------|
| General Driver Details Events Resources                                                                                                    |        |
| PCIto-PCI Bridge                                                                                                    |        |
| Property                                                                                                    |        |
| Hardware Ids                                                                                                    | $\sim$ |
| Value                                                                                                    |        |
| PCI\VEN_10B5&DEV_8734&SUBSYS_873410B5&REV_AB<br>PCI\VEN_10B5&DEV_8734&SUBSYS_873410B5<br>PCI\VEN_10B5&DEV_8734&CC_060400<br>PCI\VEN_10B5&DEV_8734&CC_0604 |        |
| OK Cano                                                                                                    | cel    |

## Figure 6-4. R34 Hardware IDs.

If the installation was unsuccessful, please go to Troubleshooting section 11.

## 7 H18 PCIe Host Adapter

## 7.1 H18 Drawing

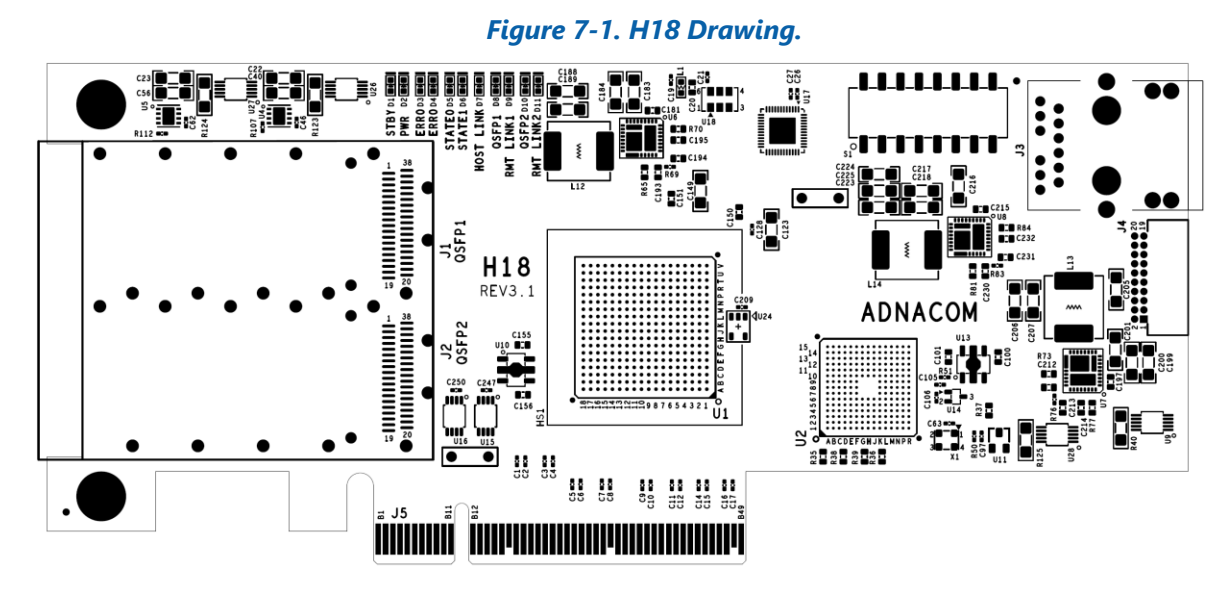

## 7.2 H18 Cable Interface

#### Table 7-1. H18 PCIe Cable Interface.

| Number of<br>Ports | Port<br>Number | Port Width | PCIe Lanes | QSFP | QSFP<br>TX/RX |
|--------------------|----------------|------------|------------|------|---------------|
|                    | 1              | x8         | 0-3        | 1    | 1-4           |
| I                  | 1              |            | 4-7        | 2    | 1-4           |
| 2                  | 1              | x4         | 0-3        | 1    | 1-4           |
|                    | 2              | x4         | 0-3        | 2    | 1-4           |
| 4                  | 1              | x2         | 0-1        | 1    | 1-2           |
|                    | 2              | x2         | 0-1        | L    | 3-4           |
|                    | 3              | x2         | 0-1        | 2    | 1-2           |
|                    | 4              | x2         | 0-1        | 2    | 3-4           |

## 7.3 H18 S1 DIP Switch Description

## Table 7-2. H18 DIP Switch.

| Switch | Descriptio | n           |                                         |        | Default |
|--------|------------|-------------|-----------------------------------------|--------|---------|
| 1      | Cable Inte | rface Conf  | iguration                               |        | OFF     |
| 2      | S1.1       | S1.2        | Configuration                           |        | OFF     |
|        | OFF        | OFF         | 1 port x8                               |        |         |
|        | ON         | OFF         | 2 ports x4                              |        |         |
|        | OFF        | ON          | 4 ports x2 (2 ports per QSFP)           |        |         |
|        | ON         | ON          | Reserved                                |        |         |
|        | Note: 4 po | rts x2 conf | iguration is not used with the R34 back | plane. |         |

| Switch | Description                                                           | Default |
|--------|-----------------------------------------------------------------------|---------|
| 3      | Gen 2 Cable Interface                                                 | OFF     |
|        | OFF – Gen 3                                                           |         |
|        | ON – Gen 2. Set for Gen 2 ports or to limit the cable interface speed |         |
| 4      | Optical Reset                                                         | OFF     |
|        | OFF – disabled                                                        |         |
|        | ON – enabled. The lasers are turned OFF during the computer reset.    |         |
|        | Note: Optical reset is not required for the R34 backplane.            |         |
| 5      | Hot Plug Enable                                                       | OFF     |
|        | OFF – Hot Plug is disabled                                            |         |
|        | ON – Hot Plug is enabled                                              |         |
| 6      | Wake Enable                                                           | OFF     |
|        | OFF – Wake is disabled                                                |         |
|        | ON – Wake is enabled                                                  |         |
| 7      | Reserved                                                              | OFF     |
| 8      | IP Configuration                                                      |         |
|        | OFF – Static IP address 198.168.100.101                               | OFF     |
|        | ON – User's IP Configuration described in section 10.2                |         |

## 7.4 H18 LEDs Description

## Table 7-3. H18 LEDs.

| LED | Color | Description                                                          |
|-----|-------|----------------------------------------------------------------------|
| D1  | Red   | Standby Status:                                                      |
|     |       | ON – standby mode                                                    |
|     |       | OFF – the computer power supply is ON, or PCIe 3.3V AUX power is OFF |
| D2  | Green | Computer Power Status:                                               |
|     |       | ON – the computer power supply is ON                                 |
|     |       | OFF – the computer power supply is OFF                               |
| D3  | Red   | Error Status: Reserved                                               |
| D4  |       |                                                                      |
| D5  | Green | Status:                                                              |
| D6  |       | One and two ports configurations:                                    |
|     |       | Reserved                                                             |
|     |       | Four ports configuration:                                            |
|     |       | D5 – Port 2 link status described in Table 7-4                       |
|     |       | D6 – Port 4 link status described in Table 7-4                       |
| D7  | Blue  | Host Link Status: The status described in Table 7-4                  |
| D8  | Green | QSFP 1 Status: The status described in Table 7-5                     |
| D9  | Blue  | Remote Link 1 Status: Port 1 link status described in Table 7-4      |
| D10 | Green | QSFP 2 Status: The status described in Table 7-5                     |

| LED | Color | Description                                                                      |
|-----|-------|----------------------------------------------------------------------------------|
| D11 | Blue  | Remote Link 2 Status:                                                            |
|     |       | One port configuration:                                                          |
|     |       | The status is the same as the Remote Link 1 status if QSFP 2 is connected to the |
|     |       | remote device                                                                    |
|     |       | Two ports configuration:                                                         |
|     |       | Port 2 link status described in Table 7-4                                        |
|     |       | Four ports configuration:                                                        |
|     |       | Port 3 link status described in Table 7-4                                        |

## Table 7-4. PCIe Link Status.

| PCIe Link LED                              | Description            |
|--------------------------------------------|------------------------|
| OFF                                        | Link is Down           |
| Blinking, 0.5 sec ON, 0.5 sec OFF (1 Hz)   | Link is Up, 2.5.0 GT/s |
| Blinking, 0.25 sec ON, 0.25 sec OFF (2 Hz) | Link is Up, 5.0 GT/s   |
| ON                                         | Link is UP, 8.0 GT/s   |

#### Table 7-5. QSFP Status.

| QSFP LED                                   | Description                                    |
|--------------------------------------------|------------------------------------------------|
| OFF                                        | QSFP is not powered                            |
| Blinking, 0.25 sec ON, 0.25 sec OFF (2 Hz) | Received optical power is below the worst-case |
|                                            | receiver sensitivity                           |
| ON                                         | Transmitter and receiver are ON                |

## 7.5 H18 Connectors Description

## Table 7-6. H18 Connectors.

| Designator | Description                   |
|------------|-------------------------------|
| J1         | QSFP 1 connector              |
| J2         | QSFP 2 connector              |
| J3         | Ethernet connector            |
| J4         | Test connector. Factory only. |

# 8 R34 PCIe Backplane

## 8.1 R34 Drawing

Figure 8-1. R34 Drawing.

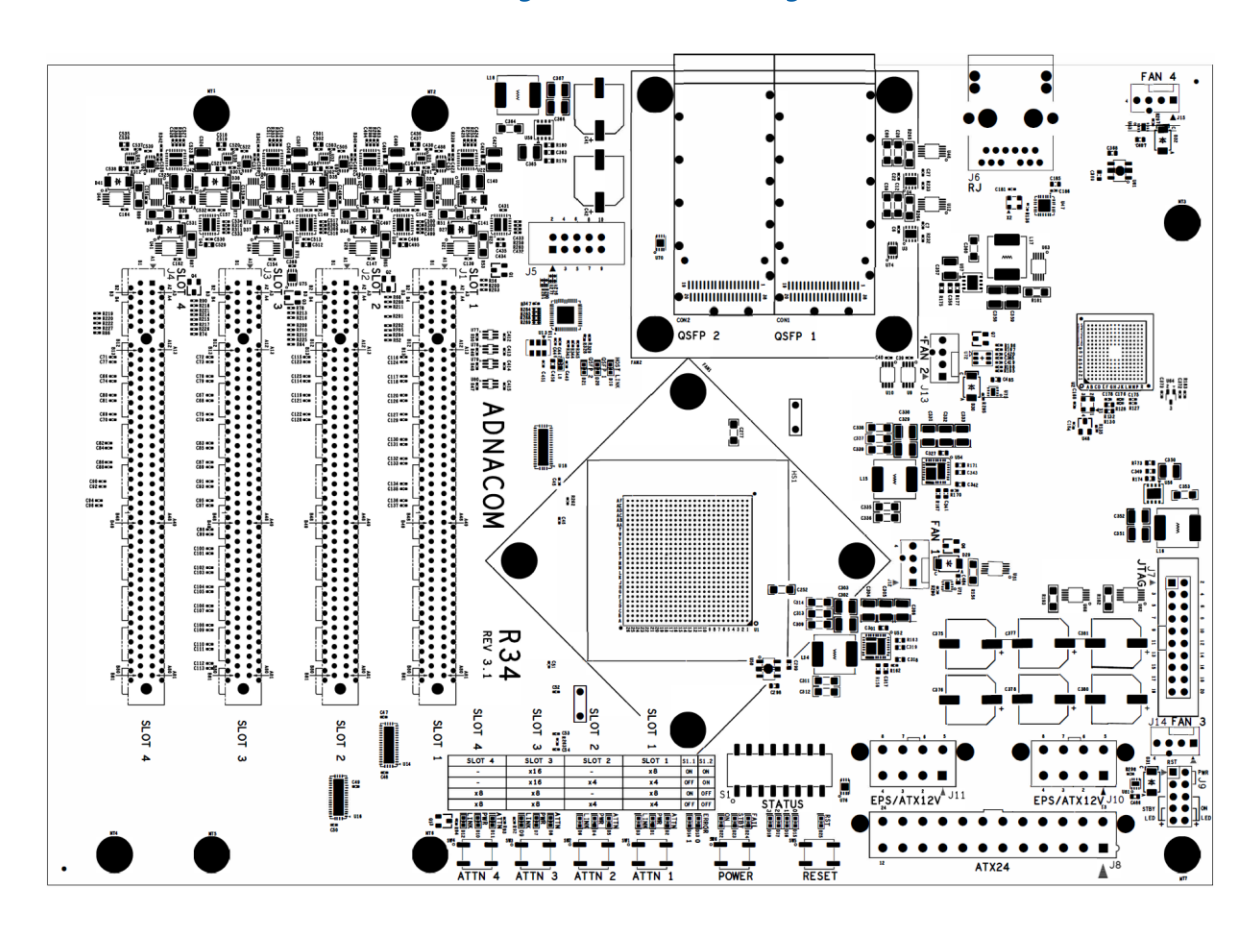

## 8.2 R34 S1 DIP Switch Description

| Switch | Description                                                | on          |                                                   |             |          |                               | Default |
|--------|------------------------------------------------------------|-------------|---------------------------------------------------|-------------|----------|-------------------------------|---------|
| 1      | Slots 1 and 2 Configurations Controlled by S1.1 DIP switch |             |                                                   | OFF         |          |                               |         |
|        | S1.1                                                       | S           | lot 1                                             | Slot        | 2        |                               |         |
|        | OFF                                                        | 1 p         | ort x4 1 port x4                                  |             | t x4     |                               |         |
|        | ON                                                         | 1 p         | ort x8                                            | Disab       | led      |                               |         |
|        |                                                            |             |                                                   |             |          |                               |         |
|        | Slots 1 ar                                                 | nd 2 Co     | onfigurat                                         | tions Cor   | ntrolled | by Configuration Page         |         |
|        | Slot                                                       | 1           | Slo                                               | ot 2        |          |                               |         |
|        | 1 port                                                     | t x4        | 1 pc                                              | ort x4      |          |                               |         |
|        | 1 port                                                     | t x8        | Disa                                              | bled        |          |                               |         |
|        | 2 port                                                     | t x4        | Disa                                              | bled        |          |                               |         |
|        | The config                                                 | guratio     | n page is                                         | describe    | d in see | ction 10.4.3                  |         |
| 2      | Slots 3 ar                                                 | nd 4 Co     | onfigurat                                         | ions Cor    | ntrolled | by S1.2 DIP switch            | OFF     |
|        | <b>S1.2</b>                                                | S           | lot 3                                             | Slo         | t 4      |                               |         |
|        | OFF                                                        | 1 p         | oort x8                                           | 1 poi       | rt x8    |                               |         |
|        | ON                                                         | 1 p         | ort x16                                           | Disal       | oled     |                               |         |
|        |                                                            |             |                                                   |             |          |                               |         |
|        | Slots 2 ar                                                 | nd 3 Co     | onfigurat                                         | tions Cor   | ntrolled | by Configuration Page         |         |
|        | Slot                                                       | 3           | Slo                                               | ot 4        |          |                               |         |
|        | 1 port                                                     | t x8        | 1 pc                                              | ort x8      |          |                               |         |
|        | 1 port                                                     | t x8        | 2 ро                                              | rts x4      |          |                               |         |
|        | 1 port                                                     | x16         | Disa                                              | bled        |          |                               |         |
|        | 2 port                                                     | t x8        | Disa                                              | bled        |          |                               |         |
|        | 2 port                                                     | s x4        | 2 ро                                              | rts x4      |          |                               |         |
|        | 4 port                                                     | s x4        | Disa                                              | bled        |          |                               |         |
|        | The configuration page is described in section 10.4.3      |             |                                                   |             |          |                               |         |
| 3      | R34 Powe                                                   | er Cont     | trol                                              |             |          |                               | OFF     |
| 4      | <b>S1.3</b>                                                | <b>S1.4</b> |                                                   |             | D        | Description                   | OFF     |
|        | OFF                                                        | OFF         | Power C                                           | DN/OFF c    | ontrolle | ed by the power button on R34 |         |
|        | ON                                                         | OFF         | Power is always ON                                |             |          |                               |         |
|        | OFF                                                        | ON          | Power is turned ON and OFF automatically when the |             |          |                               |         |
|        |                                                            |             | computer is turned ON and OFF                     |             |          |                               |         |
|        | ON                                                         | ON          | Reserved                                          |             |          |                               |         |
| 5      | Hot Plug Enable OFF                                        |             |                                                   |             |          |                               |         |
|        | OFF – Hot Plug is disabled                                 |             |                                                   |             |          |                               |         |
|        | ON – Hot                                                   | Plug is     | enabled                                           |             |          |                               |         |
| 6      | Wake Enable   OFF                                          |             |                                                   |             |          |                               |         |
|        | OFF – Wake is disabled                                     |             |                                                   |             |          |                               |         |
|        | ON – Wak                                                   | ke is en    | abled                                             |             |          |                               | 077     |
| /      | Reserved                                                   | - •         |                                                   |             |          |                               | OFF     |
| 8      | IP Config                                                  | uratio      | <b>n</b>                                          | 0 4 6 0 4 5 | 0.4.00   |                               | 077     |
|        | OFF – Stat                                                 | tic IP ac   | dress 19                                          | 8.168.100   | J.102    |                               | OFF     |
|        | ON – User's IP Configuration described in section 10.2     |             |                                                   |             |          |                               |         |

#### Table 8-1. R34 DIP Switch.

| LED | Color  | Description                                                                            |
|-----|--------|----------------------------------------------------------------------------------------|
| D1  | Green  | Slot 1 Power Indicator: Status described in Table 8-3                                  |
| D2  | Yellow | Slot 1 Attention Indicator: Status described in Table 8-4                              |
| D3  | Blue   | Slot 1 Link Status: Status described in Table 7-4.                                     |
|     |        | If the slot is split into two ports, the status is shown for the port connected to the |
|     |        | least significant lanes.                                                               |
| D4  | Green  | Slot 2 Power Indicator: Status described in Table 8-3                                  |
| D5  | Yellow | Slot 2 Attention Indicator: Status described in Table 8-4                              |
| D6  | Blue   | Slot 2 Link Status: The status described in Table 7-4                                  |
| D7  | Green  | Slot 3 Power Indicator: Status described in Table 8-3                                  |
| D8  | Yellow | Slot 3 Attention Indicator: Status described in Table 8-4                              |
| D9  | Blue   | Slot 3 Link Status: Status described in Table 7-4.                                     |
|     |        | If the slot is split into two or four ports, the status is shown for the port          |
|     |        | connected to the least significant lanes. Use the web interface to see the status      |
|     |        | of other ports.                                                                        |
| D10 | Green  | Slot 4 Power Indicator: Status described in Table 8-3                                  |
| D11 | Yellow | Slot 4 Attention Indicator: Status described in Table 8-4                              |
| D12 | Blue   | Slot 4 Link Status: The status described in Table 7-4                                  |
|     |        | If the slot is split into two ports, the status is shown for the port connected to the |
|     |        | least significant lanes. Use the web interface to see the status of other ports.       |
| D13 | Red    | Error Status:                                                                          |
| D14 |        | Reserved                                                                               |
| D15 | Green  | Slot Configuration:                                                                    |
|     |        | OFF – Slots configured by S1.1 and S1.2 DIP switches                                   |
|     | _      | ON – Slots configured via the web interface described in section 10.4.3                |
| D16 | Green  | Operating Status:                                                                      |
| D17 |        | Reserved                                                                               |
| D18 |        |                                                                                        |
| D19 | Blue   | Host Link Status: The status described in Table 7-4                                    |
| D20 | Green  | QSFP 1 Status: The status described in Table 7-5                                       |
| D21 | Green  | QSFP 2 Status: The status described in Table 7-5                                       |
| D22 | Green  | Power On                                                                               |
|     |        | OFF – the main power supply is OFF, or 5VSB is OFF                                     |
|     |        | ON – the main power supply is ON                                                       |
| D23 | Red    | Standby Status:                                                                        |
|     |        | ON – standby mode                                                                      |
|     |        | OFF – the main power supply is ON, or the 5VSB is OFF                                  |
| D24 | Red    | Power Failure:                                                                         |
|     |        | OFF = +3.3V, $+12V$ are within the regulation thresholds                               |
|     | D - J  | ON – one or both +3.3V and +12V power supplies failed                                  |
| D25 | Ked    | Keset Status:                                                                          |
|     |        | UFF – reset is de-asserted                                                             |
|     |        | ON – reset is asserted                                                                 |

#### Table 8-2. R34 LEDs.

#### Table 8-3. Power Indicator Status.

| Power LED | Description                                                                        |
|-----------|------------------------------------------------------------------------------------|
| OFF       | All supply voltages (except 3.3Vaux) have been removed from the slot. Insertion or |
|           | removal of add-in cards is permitted.                                              |
| ON        | The slot is powered ON. Insertion or removal of add-in cards is not permitted.     |
| Blinking  | The slot is in the process of powering up or down. Insertion or removal of add-in  |
|           | cards is not permitted.                                                            |

#### Table 8-4. Attention Indicator Status.

| Attention LED | Description                                        |
|---------------|----------------------------------------------------|
| OFF           | Normal - Normal operation                          |
| ON            | Attention - Operational problem at this slot       |
| Blinking      | The slot is being identified at the user's request |

## 8.4 R34 Buttons Description

#### Table 8-5. R34 Buttons.

| Switch | Description             |
|--------|-------------------------|
| SW1    | Slot 1 attention button |
| SW2    | Slot 2 attention button |
| SW3    | Slot 3 attention button |
| SW4    | Slot 4 attention button |
| SW4    | Reset button            |
| SW4    | Power button            |

## 8.5 R34 Connectors Description

## Table 8-6. R34 Connectors.

| Designator | Description                                                 |
|------------|-------------------------------------------------------------|
| CON1       | QSFP 1 connector                                            |
| CON2       | QSFP 2 connector                                            |
| J1         | PCle slot configured x4 or x8                               |
| J2         | PCle slot configured x4 or disabled if J1 is configured x8  |
| J3         | PCle slot configured x8 or x16                              |
| J4         | PCle slot configured x8 or disabled if J3 is configured x16 |
| J5         | Test connector. Factory only.                               |
| J6         | Ethernet connector                                          |
| J7         | Test connector. Factory only.                               |
| J8         | ATX Main Power Connector 24 pin                             |
| J9         | Front panel connector                                       |
| J10        | EPS/ATX12V 8 pin                                            |
| J11        | EPS/ATX12V 8 pin                                            |
| J12        | Fan connector                                               |
| J13        | Fan connector                                               |
| J14        | Fan connector                                               |
| J15        | Fan connector                                               |

| Pin | Signal Name | Pin | Signal Name |
|-----|-------------|-----|-------------|
| 1   | +3.3VDC     | 13  | +3.3VDC     |
| 2   | +3.3VDC     | 14  | NC          |
| 3   | GND         | 15  | GND         |
| 4   | NC          | 16  | PS_ON#      |
| 5   | GND         | 17  | GND         |
| 6   | +5VDC       | 18  | GND         |
| 7   | GND         | 19  | GND         |
| 8   | PWR_OK      | 20  | NC          |
| 9   | +5VSB       | 21  | NC          |
| 10  | +12VDC      | 22  | NC          |
| 11  | +12VDC      | 23  | NC          |
| 12  | +3.3VDC     | 24  | GND         |

### Table 8-7. J8 Main Power Connector.

## Table 8-8. J10 and J11 Power Connectors.

| Pin | Signal Name | Pin | Signal Name |
|-----|-------------|-----|-------------|
| 1   | GND         | 5   | +12VDC      |
| 2   | GND         | 6   | +12VDC      |
| 3   | GND         | 7   | +12VDC      |
| 4   | GND         | 8   | +12VDC      |

#### Table 8-9. J12, J13, J14 and J15 Fan Connectors.

| Pin | Signal Name |  |
|-----|-------------|--|
| 1   | GND         |  |
| 2   | +12 V       |  |
| 3   | Tachometer  |  |
| 4   | PWM Control |  |

| Pin | Signal Name         |
|-----|---------------------|
| 1   | Reset Switch        |
| 3   | Reset Switch        |
| 2   | Power ON/OFF Switch |
| 4   | Power ON/OFF Switch |
| 5   | GND                 |
| 6   | GND                 |
| 7   | Standby LED (-)     |
| 9   | Stand-by LED (+)    |
| 8   | Power ON LED (-)    |
| 10  | Power ON LED (+)    |

#### Table 8-10. R34 J9 Front Panel Header.

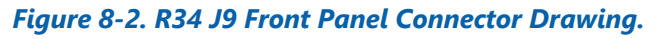

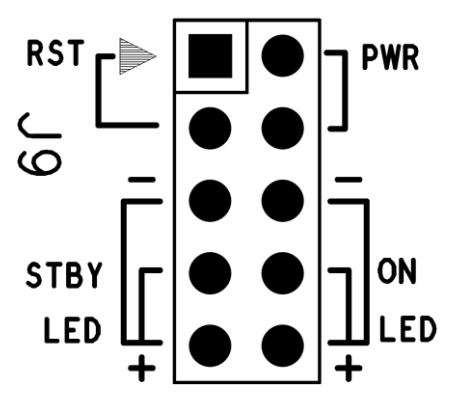

## 9 Custom Power Supply

#### 9.1 **Power Supply Requirements**

The power supply voltages must remain within the regulation ranges shown in Table 9-1 and Table 9-2 when measured at the power connector on the R34 board under all line, load, and environmental conditions. The R34 power connector pinout is described in Table 8-7.

| Output | Range | Min    | Nom    | Мах    | Unit |
|--------|-------|--------|--------|--------|------|
| +3.3V  | +/-5% | +3.14  | +3.30  | +3.47  | V    |
| +12V   | +/-5% | +11.40 | +12.00 | +12.60 | V    |
| +5VSB  | +/-5% | +4.75  | +5.00  | +5.25  | V    |

## Table 9-2. DC Output Noise/Ripple.

| Output | Maximum Ripple and Noise (mVp-p) |
|--------|----------------------------------|
| +3.3V  | 50                               |
| +12V   | 120                              |
| +5VSB  | 50                               |

There is no specific requirement for power supply sequencing of each of the power supply outputs. They may come up or go down in any order.

It is recommended to use the R34 web interface to measure the R34 power consumption with a standard power supply before designing a custom power supply.

#### 9.2 +5VSB Power Supply

+5VSB (pin 9) can be powered from a 12V power supply.

The +5VSB standby voltage is used if the custom power supply has an ON/OFF control input similar to the PS\_ON# signal in a standard computer power supply.

If a 5V power supply is not available, the R34 can be powered by 3.3V and 12V power supplies. In such a case, +5VSB must be connected to the +12V power supply.

The +5VSB power is used to power the R34 management controller and generate the +3.3Vaux voltages on the PCIe connectors.

#### 9.3 PS\_ON# Signal

The PS\_ON# (pin 16) is an open drain output with a 1K pull-up resistor to +3.3V. The output is 5V tolerant, so it can be pulled up to +5V by an external resistor. This pin can be left unconnected if the PS\_ON# signal is not used. If the power supply does not have the PS\_ON# input, the R34 must be configured in power control mode 2 by setting S1.3=ON and S1.4=OFF, as described in section 4.2.

#### 9.4 PWR\_OK Signal

The PWR\_OK (pin 8) input is a "power good" signal. It should be asserted high by the power supply to indicate that the +12V, +5V, and +3.3V power supplies are within the regulation ranges shown in Table 9-1. This pin can be left unconnected if the PWR\_OK signal is not available. The PWR\_OK input is 5V tolerant and pulled up to +3.3V by a 4.7K resistor on the R34.

#### 9.5 **Connection Diagrams**

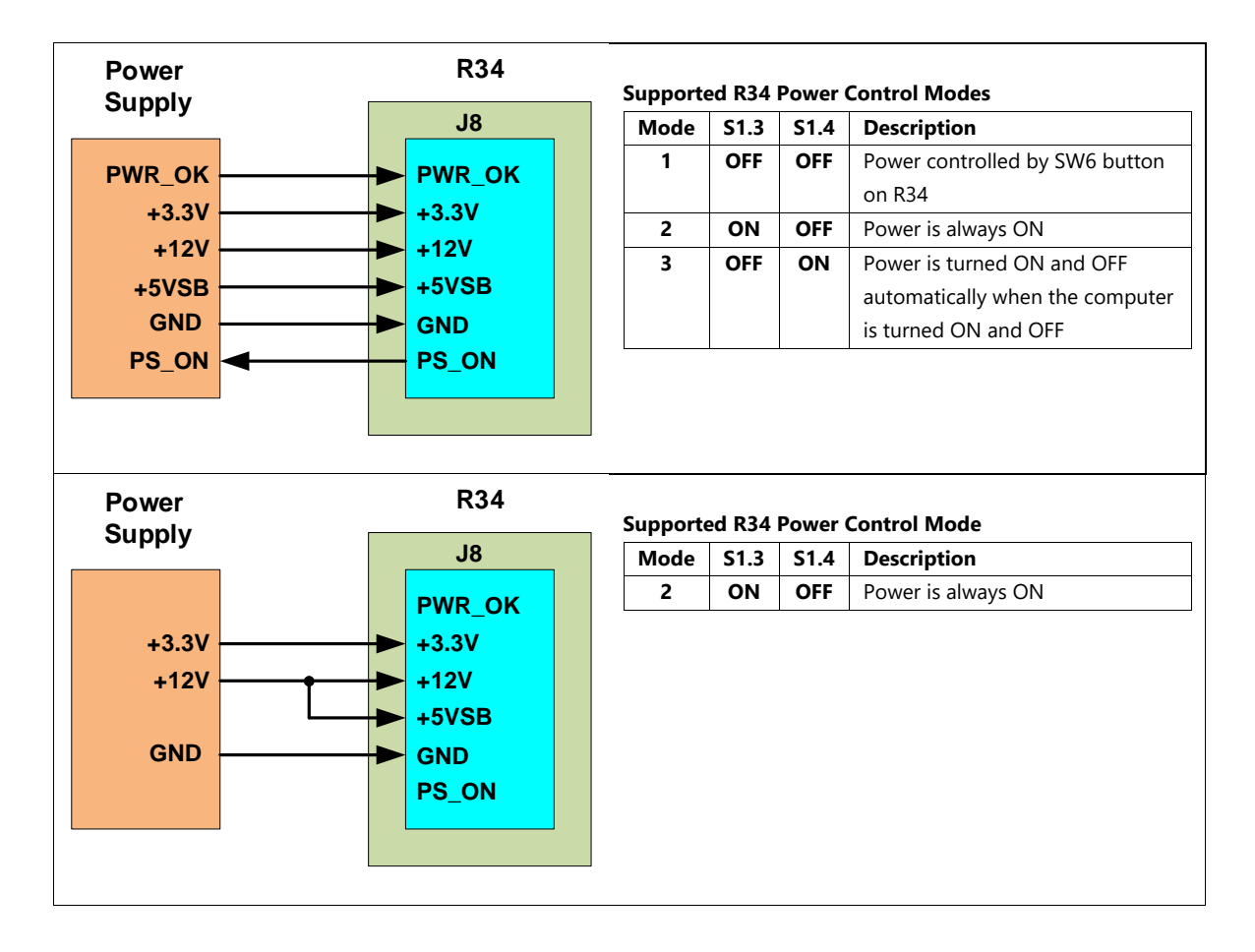

## **10 Web Interface**

#### 10.1 Overview

The H18 and R34 have Ethernet connectors used to connect to the embedded web servers via standard Ethernet cables. The web interface allows monitoring of the board status, provides diagnostic information if problems occur, and is used to upgrade the firmware. The IP addresses can be static default, static user-programmable, or assigned by a DHCP server. The computer network adapter configuration for the default IP address is shown in Figure 10-1.

| Internet Protocol Version 4 (TCP/IPv4)                                                                                | Properties                                                           | $\times$ |
|----------------------------------------------------------------------------------------------------|----------------------------------------------------------------------|----------|
| General                                                                                                    |                                                                      |          |
| You can get IP settings assigned auton<br>this capability. Otherwise, you need to<br>for the appropriate IP settings. | natically if your network supports<br>ask your network administrator |          |
| Obtain an IP address automatical                                                                                      | У                                                                    |          |
| Use the following IP address:                                                                                         |                                                                      |          |
| IP address:                                                                                                    | 192 . 168 . 100 . 100                                                |          |
| Subnet mask:                                                                                                    | 255.255.255.0                                                        |          |
| Default gateway:                                                                                                    |                                                                      |          |
| Obtain DNS server address autom                                                                                       | natically                                                            |          |
| Use the following DNS server add                                                                                      | resses:                                                              |          |
| Preferred DNS server:                                                                                                 |                                                                      |          |
| Alternate DNS server:                                                                                                 |                                                                      |          |
| Validate settings upon exit                                                                                           | Advanced                                                             |          |
|                                                                                                    | OK Cancel                                                            |          |

#### **10.2 IP Address Configuration**

The H18 and R34 IP addresses can be changed to operate on a user's network.

#### 10.2.1 Default IP Address: S1.8 = OFF

The default static IP address is selected by setting S1.8 = OFF.

- H18 IP Address: 192.168.100.101
- R34 IP Address: 192.168.100.102

#### 10.2.2 User's IP Address: S1.8 = ON

The user's configuration is selected by setting S1.8 = ON and configuring the IP settings via the Network Configuration page shown in Figure 10-2. The user's IP address can be static or assigned by a DHCP server. When the DHCP server assigns the IP address, the website is accessed using the programmed DHCP hostname; for instance, <u>http://ADNACOM-R34</u>. The DHCP name is not case-sensitive.

## Figure 10-2. IP Address Configuration.

| Status                                                                      | Network Conf                                                     | iguration | Firmware Update | Help |
|-----------------------------------------------------------------------------|------------------------------------------------------------------|-----------|-----------------|------|
| The S1.8 DIP switch se<br>S1.8=OFF: Static IP 198<br>S1.8=ON: User's IP Cor | elects the network configuration<br>3.168.100.102<br>Ifiguration | on:       |                 |      |
| User's IP Configuration                                                     | n:                                                               |           |                 |      |
| Obtain IP address at                                                        | utomatically:                                                    |           |                 |      |
| DHCP host name                                                              | : ADNACOM-R34                                                    |           |                 |      |
| $\bigcirc$ Use the following IP                                             | configuration:                                                   |           |                 |      |
| IP Address:                                                                 | 192.168.100.102                                                  |           |                 |      |
| Subnet mask:                                                                | 255.255.255.0                                                    |           |                 |      |
| Default gateway:                                                            | 192.168.100.102                                                  |           |                 |      |
|                                                                             |                                                                  |           |                 |      |
| Save Configuration                                                          |                                                                  |           |                 |      |

#### 10.3 H18 Web Site IP: 192.168.100.101

#### 10.3.1 Overview

The website consists of 4 pages: Status, Network Configuration, Firmware Upgrade, and Help, as shown in Figure 10-3.

#### Figure 10-3. H18 Web Site.

|                |            |             |            |             |           |            |           | A        | dna      | CO               | m      | H18       | }      |         |         |           |           |
|----------------|------------|-------------|------------|-------------|-----------|------------|-----------|----------|----------|------------------|--------|-----------|--------|---------|---------|-----------|-----------|
|                |            | Stati       | us         |             | ^         | Vetu       | vork      | Confi    | gurat    | ion              | F      | irmwai    | re Upd | ate     |         | Help      | )         |
| CONFI          | GUR        | ATIO        | N          |             |           |            |           |          |          |                  |        |           |        |         |         |           |           |
| HW R           | ev         | FW Re       | v          | Serial I    | lumbe     | er         | PCIe S    | witch    |          |                  |        |           |        |         |         |           |           |
| 000-0          | 0          | 3.1.1       | 40         | C-0A-3D     | -00-10    | 0-00       | PEX8      | 718      |          |                  |        |           |        |         |         |           |           |
| DIP Sw         | itch       |             |            |             |           |            |           |          |          |                  |        |           |        |         |         |           |           |
| <b>S1</b>      | <b>S</b> 2 | <b>S</b> 3  | <b>S4</b>  | <b>S</b> 5  | <b>S6</b> | S7         | <b>S8</b> |          |          |                  |        |           |        |         |         |           |           |
| OFF            | OFF        | OFF         | OFF        | OFF         | OFF       | OFF        | OFF       |          |          |                  |        |           |        |         |         |           |           |
| QSFP           |            |             |            |             |           |            |           |          |          |                  |        |           |        |         |         |           |           |
| QSFP           | Pr         | esent       | Port       | PCI         | e Lane    | es 👘       | Vend      | or       | Part Nu  | mber             | Ser    | ial Numbe | r Tech | nology  |         |           |           |
| 2              | -          | Yes         | 1          |             | 4-7       | FI         | NISAR     | CORP     | FCCN410C | 2D3C10<br>2D3C10 |        | WORAA56   | 850 nr | n VCSEL |         |           |           |
|                |            |             |            |             |           |            |           |          |          | -                |        |           |        |         |         |           |           |
| Cable<br>Port  | Ma         | c Speed     | d Ma       | ax Widt     | 'n        |            |           |          |          |                  |        |           |        |         |         |           |           |
| 1              | T Tel      | Gen3        |            | 8           |           |            |           |          |          |                  |        |           |        |         |         |           |           |
| <b>.</b>       |            |             |            |             |           |            |           |          |          |                  |        |           |        |         |         |           |           |
| Port           | Ma         | c Spee      | d Ma       | ax Widt     | :h        |            |           |          |          |                  |        |           |        |         |         |           |           |
| 0              |            | Gen3        |            | x8          |           |            |           |          |          |                  |        |           |        |         |         |           |           |
| STATU<br>Cable | s          |             |            |             |           |            | _         |          |          | _                |        |           |        |         |         |           |           |
| Port<br>1      | Un         | k Sp<br>Ge  | eed<br>en3 | width<br>x8 | Lini      | k Up<br>ms | ON        | te Rei   | .021 s   | Reco             | overy  | Rx Error  | Bad IL | P Bad D | LL Widt | n Retrain | Link Down |
| -              |            |             |            |             |           |            |           |          |          |                  | -      | , ,       |        |         |         |           |           |
| Comput         | er         | / En        | ood        | Width       | -         |            |           |          |          |                  |        |           |        |         |         |           |           |
| 0              | Up         | K SP<br>Ge  | eeu<br>en3 | ×8          | -         |            |           |          |          |                  |        |           |        |         |         |           |           |
| <b>D</b>       |            | •           |            |             | _         |            |           |          |          |                  |        |           |        |         |         |           |           |
| Powe           | g Sta      | tus<br>Time | Si         | nce Res     | et F      | Reset      | Rese      | t Lenath | PCIe     | Enum             | Time   |           |        |         |         |           |           |
| Good           | 0          | 0:01:34     | 4 (        | 0:01:3      | 4         | 1          | 5         | 09 ms    | 3        | 0.043 s          | 5      |           |        |         |         |           |           |
| H18            |            |             |            |             |           |            |           |          |          |                  |        |           |        |         |         |           |           |
| Time           | e          | State       | ТР         | EX T        | CPU       | V +1       | 2V ]      | +12V     | V +3.3V  | aux              | I +3.3 | BVaux     |        |         |         |           |           |
| 00:02:         | 28         | ON          | 42°        | C 2         | 7° C      | 11.94      | 4 V 🛛 🗘   | .601 A   | 3.28     | V                | 0.14   | 10 A      |        |         |         |           |           |
| OSFP           |            |             |            |             |           |            |           |          |          |                  |        |           |        |         |         |           |           |
| QSFP           | Po         | wer         | State      | Тх          | Rx        | Lo         | S Coun    | t Tem    | p Vcc    | :                | Icc    | Rx1       | Rx2    | Rx3     | Rx4     | Start-Up  | I2C Error |
| 1              | 3          | .3V         | ON         | ON          | Good      | 1          | 0         | 23°      | C 3.35   | V 0.             | 197 A  | 737 µW    | 668 µW | 668 µW  | 676 µW  | 447 ms    | 0         |
| 2              | 3          | .3V         | ON         | ON          | Good      | 1          | 0         | 23°      | C 3.35   | V 0.             | 201 A  | 661 µW    | 655 µW | 655 µW  | 679 µW  | 448 ms    | 0         |
| H18 Po         | wer s      | Supplie     | s          |             |           |            |           |          |          |                  |        |           |        |         |         |           |           |
| 3.3V           | Q          | SFP1 3      | .3V        | QSFP2       | 3.3V      | CPU        | 1.8V      | PEX 1.   | 8V PEX   | <b>CO.9V</b>     | PEX    | 0.9VA     |        |         |         |           |           |
| 3.3/V          |            | 3.35 \      | /          | 3.35        | v         | 1.,        | 9 V       | 1.//     | v 0.     | .90 V            | 0.     | .90 V     |        |         |         |           |           |

#### 10.3.2 Status Page

#### 10.3.2.1 Configuration

#### Table 10-1. Board Information.

| Field         | Description                                                                                       |
|---------------|---------------------------------------------------------------------------------------------------|
| HW REV        | The board assembly revision                                                                       |
| FW REV        | The board firmware revision                                                                       |
| Serial Number | The serial number of the board used in the PCIe switch configuration space and as the MAC address |

| Field       | Description                       |
|-------------|-----------------------------------|
| PCle Switch | PEX8718 – PCIe switch part number |

#### Table 10-2. DIP Switch.

| Field | Description           |
|-------|-----------------------|
| S1-S8 | The DIP switch status |

#### Table 10-3. QSFP Configuration.

| Field         | Description                                               |
|---------------|-----------------------------------------------------------|
| QSFP          | The QSFP number on the board                              |
| Present       | The presence status                                       |
| Port          | The PCIe switch port number connected to the QSFP         |
| PCIe Lanes    | The PCIe lane numbers connected to the QSFP               |
| Vendor        | The QSFP vendor name                                      |
| Part Number   | The QSFP part number                                      |
| Serial Number | The QSFP serial number                                    |
| Technology    | The QSFP technology as defined in the QSFP specification. |

## Table 10-4. Cable Interface Configuration.

| Field     | Description                                                      |
|-----------|------------------------------------------------------------------|
| Port      | The PCIe switch port number connected to the QSFP                |
| Max Speed | The maximum speed supported by the H18                           |
| Max Width | The maximum width supported by the H18. The width depends on the |
|           | number of installed QSFPs.                                       |

## Table 10-5. Computer Interface Configuration.

| Field     | Description                                            |
|-----------|--------------------------------------------------------|
| Port      | The PCIe switch port number connected to the PCIe slot |
| Max Speed | The maximum speed supported by the H18                 |
| Max Width | The maximum width supported by the H18.                |

#### 10.3.2.2 Status

## Table 10-6. Cable Interface Status.

| Field     | Description                                                                   |
|-----------|-------------------------------------------------------------------------------|
| Port      | The PCIe switch port number connected to the QSFP                             |
| Link      | The link status                                                               |
| Speed     | The negotiated speed                                                          |
| Width     | The negotiated width                                                          |
| Link Up   | The time from the reset de-assertion to link up                               |
| Remote    | The remote device status. Valid only for optical cables                       |
| Remote Up | The time from the reset de-assertion to remote ON. The remote should be       |
|           | ON before the PCIe enumeration starts. Otherwise, the remote will not be      |
|           | visible by the computer.                                                      |
| Recovery  | The recovery state counter. The counter is used to evaluate the link quality. |
|           | It should not count during the operation. A slow increment is acceptable.     |

| Field         | Description                                                                      |
|---------------|----------------------------------------------------------------------------------|
| Rx Error      | The receiver error counter. The counter is used to evaluate the link quality. It |
|               | should not change during the operation. A slow increment is acceptable.          |
| Bad TLP       | The bad TLP counter. The counter is used to evaluate the link quality. It        |
|               | should not change during the operation. A slow increment is acceptable.          |
| Bad DLL       | The bad DLL counter. The counter is used to evaluate the link quality. It        |
|               | should not change during the operation. A slow increment is acceptable.          |
| Width Retrain | The number of times the H18 tried to retrain the link to the maximum             |
|               | width. The link must train before the PCIe enumeration starts.                   |
| Link Down     | The link down counter. The counter shows how many times the link went            |
|               | down after restart. If the link is down, it requires either the computer restart |
|               | or PCIe bus rescan to resume the operation.                                      |

## Table 10-7. Computer Interface Status.

| Field | Description                                            |
|-------|--------------------------------------------------------|
| Port  | The PCIe switch port number connected to the PCIe slot |
| Link  | The link status                                        |
| Speed | The negotiated speed                                   |
| Width | The negotiated width                                   |

## Table 10-8. Running Status.

| Field          | Description                                                               |
|----------------|---------------------------------------------------------------------------|
| Power          | The power supply status                                                   |
| Time           | The time since the computer power-up                                      |
| Since Reset    | The time since the last reset                                             |
| Reset          | The number of resets since the computer power-up                          |
| Reset Length   | The length of the last reset pulse                                        |
| PCIe Enum Time | The time from the last reset to the start of the PCIe switch enumeration. |
|                | This time must be longer than the time required to turn on the remote     |
|                | device.                                                                   |

## Table 10-9. H18 Status.

| Field      | Description                                                                   |
|------------|-------------------------------------------------------------------------------|
| Time       | The elapsed time from powering the H18 in the computer slot by the            |
|            | +3.3Vaux voltage                                                              |
| State      | The H18 state                                                                 |
| T PEX      | The PCIe switch junction temperature. The maximum operating junction          |
|            | temperature is 110° C.                                                        |
| T CPU      | The junction temperature of the supervisory CPU. Maximum Tj = $125^{\circ}$ C |
| V +12V     | The +12V slot voltage                                                         |
| I +12V     | The +12V slot current                                                         |
| V +3.3Vaux | The +3.3Vaux slot voltage                                                     |
| I +3.3Vaux | The +3.3Vaux slot current                                                     |

## Table 10-10. QSFP Status.

| Field | Description                  |
|-------|------------------------------|
| QSFP  | The QSFP number on the board |

| Field       | Description                                    |
|-------------|------------------------------------------------|
| Power       | The power supply type powering the QSFP        |
| State       | The QSFP state                                 |
| Tx          | The transmitter status                         |
| Rx          | The receiver status                            |
| LoS Counter | The Loss of Signal counter from the last reset |
| Temp        | The internal QSFP temperature                  |
| Vcc         | The internal QSFP voltage                      |
| lcc         | The QSFP current                               |
| Rx1-Rx4     | The measured Rx power                          |
| Start-Up    | The QSFP initialization time                   |
| I2C Error   | The number of I2C errors since the last reset  |

## Table 10-11. H18 Internal Power Supplies.

| Field      | Description                                                    |
|------------|----------------------------------------------------------------|
| 3.3V       | The 3.3V power supply voltage                                  |
| QSFP1 3.3V | The QSFP 1 3.3V power supply voltage measured on the connector |
| QSFP2 3.3V | The QSFP 2 3.3V power supply voltage measured on the connector |
| CPU 1.8V   | The CPU 1.8V power supply voltage                              |
| PEX 1.8V   | The PCIe switch 1.8V power supply voltage                      |
| PEX 0.9V   | The PCIe switch digital 0.9V power supply voltage              |
| PEX 0.9VA  | The PCIe switch analog 0.9V power supply voltage               |

#### 10.4 R34 Web Site IP: 192.168.100.102

#### 10.4.1 Overview

The website consists of 5 pages: Status, Backplane Configuration, Network Configuration, Firmware Upgrade, and Help, as shown in Figure 10-4.

| Figure | 10-4. | R34 | Web | Site. |
|--------|-------|-----|-----|-------|
|        |       |     |     |       |

|                                                                                                    |                                                                                                    |                                                                                                    |                                                                                                    |                                                                                                    |                                                                                                    |                                                                                                    |                                                                                                    | Adı                                                                                                    | nac                                                                                                    | om                                                                                                    | <b>R34</b>                                                                                                    |                                                                                                    |                                                                                                    |                                                                                     |
|----------------------------------------------------------------------------------------------------|----------------------------------------------------------------------------------------------------|----------------------------------------------------------------------------------------------------|----------------------------------------------------------------------------------------------------|----------------------------------------------------------------------------------------------------|----------------------------------------------------------------------------------------------------|----------------------------------------------------------------------------------------------------|----------------------------------------------------------------------------------------------------|----------------------------------------------------------------------------------------------------|----------------------------------------------------------------------------------------------------|----------------------------------------------------------------------------------------------------|----------------------------------------------------------------------------------------------------|----------------------------------------------------------------------------------------------------|----------------------------------------------------------------------------------------------------|-------------------------------------------------------------------------------------|
|                                                                                                    | Sta                                                                                                    | tus                                                                                                    |                                                                                                    |                                                                                                    | L<br>Co                                                                                                    | Backpl<br>nfigur                                                                                                    | ane<br>ation                                                                                                    |                                                                                                    | Net<br>Config                                                                                                    | work<br>juratio                                                                                                    | n                                                                                                    | Firmv                                                                                                    | vare Upda                                                                                                    | nte                                                                                 |
| ONFI                                                                                                    | GURAT                                                                                                    | ION                                                                                                    |                                                                                                    |                                                                                                    |                                                                                                    |                                                                                                    |                                                                                                    |                                                                                                    |                                                                                                    |                                                                                                    |                                                                                                    |                                                                                                    |                                                                                                    |                                                                                     |
| HW Re                                                                                                    | ev FV                                                                                                    | / Rev                                                                                                    | Ser                                                                                                    | rial Num                                                                                                    | ber                                                                                                    | PCIe Sw                                                                                                    | itch                                                                                                    |                                                                                                    |                                                                                                    |                                                                                                    |                                                                                                    |                                                                                                    |                                                                                                    |                                                                                     |
| 031-0                                                                                                    | 1 3                                                                                                    | .2.1                                                                                                    | 4C-0/                                                                                                    | 4-3D-06-                                                                                                    | 20-01                                                                                                    | PEX873                                                                                                    | 4                                                                                                    |                                                                                                    |                                                                                                    |                                                                                                    |                                                                                                    |                                                                                                    |                                                                                                    |                                                                                     |
| IP Swi                                                                                                    | itch                                                                                                    |                                                                                                    |                                                                                                    |                                                                                                    |                                                                                                    |                                                                                                    |                                                                                                    |                                                                                                    |                                                                                                    |                                                                                                    |                                                                                                    |                                                                                                    |                                                                                                    |                                                                                     |
| S1                                                                                                    | S2                                                                                                    | <b>S</b> 3                                                                                                    | S4                                                                                                    | S5 S                                                                                                    | 6 S                                                                                                    | 7 S8                                                                                                    |                                                                                                    |                                                                                                    |                                                                                                    |                                                                                                    |                                                                                                    |                                                                                                    |                                                                                                    |                                                                                     |
| )++                                                                                                    | OFF                                                                                                    | OFF                                                                                                    | OFF                                                                                                    | OFF 0                                                                                                    |                                                                                                    | FF OFF                                                                                                    |                                                                                                    |                                                                                                    |                                                                                                    |                                                                                                    |                                                                                                    |                                                                                                    |                                                                                                    |                                                                                     |
| FP                                                                                                    |                                                                                                    |                                                                                                    |                                                                                                    |                                                                                                    |                                                                                                    |                                                                                                    |                                                                                                    |                                                                                                    |                                                                                                    |                                                                                                    |                                                                                                    |                                                                                                    |                                                                                                    |                                                                                     |
| SFP                                                                                                    | Prese                                                                                                    | ent I                                                                                                    | Port                                                                                                    | PCIe La                                                                                                    | nes                                                                                                    | Vendor                                                                                                    | P                                                                                                    | art Number                                                                                                    | Seria                                                                                                    | Number                                                                                                    | Techno                                                                                                    | ology                                                                                                    |                                                                                                    |                                                                                     |
| 2                                                                                                    | Yes                                                                                                    |                                                                                                    | 0                                                                                                    | 4-7                                                                                                    |                                                                                                    | FINISAR CO                                                                                                    | RP FC                                                                                                    | CN410QD3C10                                                                                                    | wo                                                                                                    | RAASB                                                                                                    | 850 nm                                                                                                    | VCSEL                                                                                                    |                                                                                                    |                                                                                     |
|                                                                                                    |                                                                                                    | _                                                                                                    | -                                                                                                    | . /                                                                                                    |                                                                                                    |                                                                                                    |                                                                                                    |                                                                                                    |                                                                                                    |                                                                                                    |                                                                                                    |                                                                                                    |                                                                                                    |                                                                                     |
| ble                                                                                                    | May C                                                                                                    | need                                                                                                    | Max                                                                                                    | Midth                                                                                                    |                                                                                                    |                                                                                                    |                                                                                                    |                                                                                                    |                                                                                                    |                                                                                                    |                                                                                                    |                                                                                                    |                                                                                                    |                                                                                     |
| 0                                                                                                    | Max S<br>G                                                                                                    | en3                                                                                                    | max x                                                                                                    | 8                                                                                                    |                                                                                                    |                                                                                                    |                                                                                                    |                                                                                                    |                                                                                                    |                                                                                                    |                                                                                                    |                                                                                                    |                                                                                                    |                                                                                     |
|                                                                                                    |                                                                                                    |                                                                                                    |                                                                                                    |                                                                                                    |                                                                                                    |                                                                                                    |                                                                                                    |                                                                                                    |                                                                                                    |                                                                                                    |                                                                                                    |                                                                                                    |                                                                                                    |                                                                                     |
| ots                                                                                                    | DCTo I                                                                                                    | 2005                                                                                                    | Bort                                                                                                    | Max 6                                                                                                    | nood                                                                                                    | Max Wid                                                                                                    | th                                                                                                    |                                                                                                    |                                                                                                    |                                                                                                    |                                                                                                    |                                                                                                    |                                                                                                    |                                                                                     |
| 1                                                                                                    | 0-:                                                                                                    | anes<br>3                                                                                                    | 1                                                                                                    | Ge                                                                                                    | n3                                                                                                    | ×4                                                                                                    | u                                                                                                    |                                                                                                    |                                                                                                    |                                                                                                    |                                                                                                    |                                                                                                    |                                                                                                    |                                                                                     |
| 2                                                                                                    | 0-3                                                                                                    | 3                                                                                                    | 2                                                                                                    | Ge                                                                                                    | n3                                                                                                    | x4                                                                                                    |                                                                                                    |                                                                                                    |                                                                                                    |                                                                                                    |                                                                                                    |                                                                                                    |                                                                                                    |                                                                                     |
| 3                                                                                                    | 0-1                                                                                                    | 7                                                                                                    | 4                                                                                                    | Ge                                                                                                    | n3                                                                                                    | ×8                                                                                                    | _                                                                                                    |                                                                                                    |                                                                                                    |                                                                                                    |                                                                                                    |                                                                                                    |                                                                                                    |                                                                                     |
| 4                                                                                                    | 0-                                                                                                    | /                                                                                                    | 5                                                                                                    | Ge                                                                                                    | n3                                                                                                    | X8                                                                                                    |                                                                                                    |                                                                                                    |                                                                                                    |                                                                                                    |                                                                                                    |                                                                                                    |                                                                                                    |                                                                                     |
| TATU<br>able                                                                                                    | S                                                                                                    |                                                                                                    |                                                                                                    |                                                                                                    |                                                                                                    |                                                                                                    |                                                                                                    |                                                                                                    |                                                                                                    |                                                                                                    |                                                                                                    |                                                                                                    |                                                                                                    |                                                                                     |
| Port                                                                                                    | Link                                                                                                    | Spee                                                                                                    | d Wi                                                                                                    | dth R                                                                                                    | ecover                                                                                                    | y Rx Er                                                                                                    | or Ba                                                                                                    | d TLP Bad                                                                                                    | DLL                                                                                                    |                                                                                                    |                                                                                                    |                                                                                                    |                                                                                                    |                                                                                     |
| 0                                                                                                    | Up                                                                                                    | Gena                                                                                                    | ; ,                                                                                                    | (8                                                                                                    | 1                                                                                                    | 0                                                                                                    |                                                                                                    | 0 0                                                                                                    |                                                                                                    |                                                                                                    |                                                                                                    |                                                                                                    |                                                                                                    |                                                                                     |
|                                                                                                    |                                                                                                    |                                                                                                    |                                                                                                    |                                                                                                    |                                                                                                    |                                                                                                    |                                                                                                    |                                                                                                    |                                                                                                    |                                                                                                    |                                                                                                    |                                                                                                    |                                                                                                    |                                                                                     |
| ots                                                                                                    |                                                                                                    |                                                                                                    |                                                                                                    |                                                                                                    |                                                                                                    |                                                                                                    |                                                                                                    |                                                                                                    |                                                                                                    |                                                                                                    |                                                                                                    |                                                                                                    |                                                                                                    |                                                                                     |
| ots<br>Slot                                                                                                    | PCIe L                                                                                                    | anes                                                                                                    | Port                                                                                                    | Card                                                                                                    | Link                                                                                                    | Speed                                                                                                    | Width                                                                                                    | V +12V                                                                                                    | I +12V                                                                                                    | V +3.3V                                                                                                    | I +3.3V                                                                                                    | / V +3.3                                                                                                    | /aux I +3.3\                                                                                                    | aux                                                                                 |
| ots<br>Slot<br>1                                                                                                    | PCIe L<br>0-:                                                                                                    | anes<br>3                                                                                                    | Port                                                                                                    | Card<br>Yes                                                                                                    | Link<br>Up                                                                                                    | Speed<br>Gen3                                                                                                    | Width<br>x2<br>x4                                                                                                    | V +12V<br>11.78 V                                                                                                    | I +12V<br>0.010 A<br>0.195 A                                                                                                    | V +3.3V<br>3.36 V                                                                                                    | I +3.3V                                                                                                    | V +3.3V                                                                                                    | V 115.00                                                                                                    | mA<br>nA                                                                            |
| ilot<br>1<br>2<br>3                                                                                                    | PCIe L<br>0-:<br>0-:                                                                                                    | <b>anes</b><br>3<br>3<br>7                                                                                                    | Port<br>1<br>2<br>4                                                                                                    | Card<br>Yes<br>Yes<br>Yes                                                                                                    | Link<br>Up<br>Up<br>Up                                                                                                    | Speed<br>Gen3<br>Gen2<br>Gen3                                                                                                    | Width<br>x2<br>x4<br>x8                                                                                                    | V +12V<br>11.78 V<br>11.78 V<br>11.78 V                                                                                                    | I +12V<br>0.010 A<br>0.196 A<br>0.437 A                                                                                                    | V +3.3V<br>3.36 V<br>3.36 V<br>3.35 V                                                                                                    | I +3.3V<br>0.117 A<br>0.000 A<br>0.000 A                                                                                                    | V +3.3V<br>3.31<br>3.31<br>3.31                                                                                                    | /aux         I +3.3V           V         115.00           V         0.00 r           V         116.00                                                                                                    | mA<br>mA<br>mA                                                                      |
| ots<br>lot<br>1<br>2<br>3<br>4                                                                                                    | PCIe L<br>0-:<br>0-:<br>0-:                                                                                                    | <b>anes</b><br>3<br>3<br>7<br>7                                                                                                    | Port<br>1<br>2<br>4<br>5                                                                                                    | Card<br>Yes<br>Yes<br>Yes<br>No                                                                                                    | Link<br>Up<br>Up<br>Up                                                                                                    | Speed<br>Gen3<br>Gen2<br>Gen3                                                                                                    | Width<br>x2<br>x4<br>x8<br>-                                                                                                    | V +12V<br>11.78 V<br>11.78 V<br>11.78 V<br>11.78 V                                                                                                    | I +12V<br>0.010 A<br>0.196 A<br>0.437 A<br>0.000 A                                                                                         | V +3.3V<br>3.36 V<br>3.36 V<br>3.35 V<br>3.36 V                                                                                                    | I +3.3V<br>0.117 A<br>0.000 A<br>0.000 A<br>0.000 A                                                                                                    | V +3.3V<br>3.31<br>3.31<br>3.31<br>3.31<br>3.31<br>3.31                                                                                                    | Yaux         I +3.3 V           V         115.00           V         0.00 r           V         116.00           V         0.00 r                                                                                                    | mA<br>nA<br>mA<br>nA                                                                |
| ots<br>Slot<br>1<br>2<br>3<br>4                                                                                                    | PCIe L<br>0-:<br>0-:<br>0-:<br>0-:<br>0-:                                                                                                    | anes<br>3<br>3<br>7<br>7                                                                                                    | Port 1 2 4 5                                                                                                    | Card<br>Yes<br>Yes<br>Yes<br>No                                                                                                    | Link<br>Up<br>Up<br>-                                                                                                    | Speed<br>Gen3<br>Gen2<br>Gen3                                                                                                    | Width<br>x2<br>x4<br>x8<br>-                                                                                                    | V +12V<br>11.78 V<br>11.78 V<br>11.78 V<br>11.78 V                                                                                                    | I +12V<br>0.010 A<br>0.196 A<br>0.437 A<br>0.000 A                                                                                         | V +3.3V<br>3.36 V<br>3.36 V<br>3.35 V<br>3.36 V                                                                                                    | I +3.3V<br>0.117 A<br>0.000 A<br>0.000 A<br>0.000 A                                                                                                    | V +3.3V<br>3.31<br>3.31<br>3.31<br>3.31<br>3.31<br>3.31                                                                                                    | Vaux         I +3.3V           V         115.00           V         0.00 r           V         116.00           V         0.00 r                                                                                                    | mA<br>nA<br>mA<br>nA                                                                |
| ots<br>Slot<br>1<br>2<br>3<br>4<br>4                                                                                                    | PCIe L<br>0-:<br>0-:<br>0-:<br>0-:<br>0-:<br>0-:<br>0-:<br>0-:<br>0-:<br>0-:                                                                                                    | anes<br>3<br>7<br>7<br>7<br>7<br>8<br>7                                                                                                    | Port<br>1<br>2<br>4<br>5                                                                                                    | Card<br>Yes<br>Yes<br>Yes<br>No                                                                                                    | Link<br>Up<br>Up<br>-                                                                                                    | Speed<br>Gen3<br>Gen2<br>Gen3<br>-                                                                                                    | Width<br>x2<br>x4<br>x8<br>-<br>set Re                                                                                                    | V +12V<br>11.78 V<br>11.78 V<br>11.78 V<br>11.78 V<br>11.78 V                                                                                                    | I +12V<br>0.010 A<br>0.196 A<br>0.437 A<br>0.000 A<br>PCIe En                                                                              | V +3.3V<br>3.36 V<br>3.35 V<br>3.35 V<br>3.36 V                                                                                                    | I +3.3V<br>0.117 A<br>0.000 A<br>0.000 A<br>0.000 A                                                                                                    | V +3.3V<br>3.31<br>3.31<br>3.31<br>3.31<br>3.31<br>3.31                                                                                                    | Vaux         I +3.3V           V         115.00           V         0.00 r           V         116.00           V         0.00 r                                                                                                    | mA<br>nA<br>mA<br>nA                                                                |
| nts<br>lot<br>1<br>2<br>3<br>4<br>4<br>nning<br>Good                                                                                                    | PCIe L<br>0-:<br>0-:<br>0-:<br>0-:<br>0-:<br>9 Status<br>7 Pow<br>29                                                                                                    | anes<br>3<br>7<br>7<br>7<br>7<br>7<br>7<br>7<br>7<br>7<br>7<br>7<br>7<br>7<br>7<br>7<br>7<br>7<br>7                                                                                                    | Port 1 2 4 5 Tir 00:0                                                                                                    | Card           Yes           Yes           Yes           No           me         \$           7:09                                                                                                    | Link<br>Up<br>Up<br>-                                                                                                    | Speed           Gen3           Gen2           Gen3           -                                                                                                    | Width<br>x2<br>x4<br>x8<br>-<br>set Re                                                                                                    | V +12V<br>11.78 V<br>11.78 V<br>11.78 V<br>11.78 V<br>11.78 V<br>seet Length<br>102 ms                                                                                                    | I +12V<br>0.010 A<br>0.196 A<br>0.437 A<br>0.000 A<br>PCIe En<br>36.0                                                                      | V +3.3V<br>3.36 V<br>3.36 V<br>3.35 V<br>3.36 V<br>um Time<br>D11 s                                                                                               | I +3.3V<br>0.117 A<br>0.000 A<br>0.000 A<br>0.000 A                                                                                                    | V +3.3V<br>3.31<br>3.31<br>3.31<br>3.31<br>3.31<br>3.31<br>3.31                                                                                                    | Vaux         I +3.3V           V         115.00           V         0.00 r           V         116.00           V         0.00 r                                                                                                    | mA<br>nA<br>mA<br>nA                                                                |
| ots<br>Slot<br>1<br>2<br>3<br>4<br>4<br>Power<br>Good                                                                                                    | PCIe L<br>0-:<br>0-:<br>0-:<br>0-:<br>0-:<br>0-:<br>0-:<br>0-:<br>0-:<br>0-:                                                                                                    | anes<br>3<br>7<br>7<br>7<br>9<br>7<br>9<br>7<br>9<br>7<br>9<br>7<br>9<br>7<br>9<br>7<br>9<br>7<br>9<br>7                                                                                                    | Port 1 2 4 5 Tin 00:0                                                                                                    | Card           Yes           Yes           Yes           No           me         \$           7:09                                                                                                    | Link<br>Up<br>Up<br>-                                                                                                    | Speed           Gen3           Gen2           Gen3           -                                                                                                    | Width x2 x4 x8 - set Re                                                                                                    | V +12V<br>11.78 V<br>11.78 V<br>11.78 V<br>11.78 V<br>11.78 V<br>11.78 V<br>set Length<br>102 ms                                                                                                    | I +12V<br>0.010 A<br>0.196 A<br>0.437 A<br>0.000 A<br>PCIe En<br>36.0                                                                      | V +3.3V<br>3.36 V<br>3.36 V<br>3.35 V<br>3.35 V<br>3.36 V<br>um Time<br>D11 s                                                                                     | I +3.3V<br>0.117 A<br>0.000 A<br>0.000 A<br>0.000 A                                                                                                    | / V +3.31<br>3.31<br>3.31<br>3.31<br>3.31<br>3.31<br>3.31                                                                                                    | Yaux         I +3.3V           V         115.00           V         0.00 r           V         116.00           V         0.00 r                                                                                                    | mA<br>nA<br>mA<br>nA                                                                |
| lots<br>Slot<br>1<br>2<br>3<br>4<br>4<br>Power<br>Good<br>34<br>Time                                                                                                    | PCIe L<br>0-:<br>0-:<br>0-:<br>9 Status<br>9 Status<br>9 S                                                                                                    | anes<br>3<br>7<br>7<br>7<br>7<br>7<br>7<br>7<br>7<br>7<br>7<br>7<br>7<br>7                                                                                                    | Port 1 2 4 5 Tin 00:0                                                                                                    | Card           Yes           Yes           No           ne         \$           7:09           T CPU                                                                                                    | Link<br>Up<br>Up<br>-                                                                                                    | Speed<br>Gen3<br>Gen2<br>Gen3<br>sos<br>sos<br>sos<br>Sos<br>Sos<br>Sos<br>Sos<br>Sos<br>Sos<br>Sos                                                                                                    | Width X2 X4 X8 - set Re 1 T US                                                                                                    | V +12V           11.78 ∨           11.78 ∨           11.78 ∨           11.78 ∨           11.78 ∨           10.2 ms                                                                                                    | I +12V<br>0.010 A<br>0.196 A<br>0.437 A<br>0.000 A<br>PCIe En<br>36.0<br>V +12V                                                            | V +3.3V<br>3.36 V<br>3.36 V<br>3.35 V<br>3.35 V<br>3.36 V<br>Um Time<br>D11 s<br>I +12V                                                                           | I +3.3V<br>0.117 A<br>0.000 A<br>0.000 A<br>0.000 A                                                                                                    | <ul> <li>V +3.31</li> <li>3.31</li> <li>3.31</li> <li>3.31</li> <li>3.31</li> <li>3.31</li> <li>V I +3.31</li> </ul>                                                                                                    | /aux         I +3.3\           V         115.00           V         0.00 r           V         116.00           V         0.00 r           V         116.00           V         0.00 r                                                                                                    | mA<br>nA<br>mA<br>nA<br>nA                                                          |
| lots           Slot           1           2           3           4           unning           Power           Good           34           Time           00:27:                                                                                                    | PCIe L<br>0-:<br>0-:<br>0-:<br>9 Status<br>7 Pow<br>29<br>29<br>29<br>242 (0)                                                                                                    | anes<br>3<br>7<br>7<br>7<br>9<br>9<br>9<br>9<br>9<br>9<br>9<br>9<br>9<br>9<br>9<br>9<br>9                                                                                                    | Port 1 2 4 5 Tir 00:0 T PEX 59° C                                                                                                    | Card           Yes           Yes           No           me         \$           7:09           T CPU           31° C                                                                                                    | Link<br>Up<br>Up<br>-<br>Since R<br>00:07<br>T U<br>33°                                                                                | Speed           Gen3           Gen2           Gen3           seset           Re           89           T U9           ° C                                                                                                    | Width           x2           x4           x8           -           set         Re           1         T US           2         30°                                                          | V +12V           11.78 V           11.78 V           11.79 V           102 ms           102 ms           102 ms           102 ms | I +12V<br>0.010 A<br>0.196 A<br>0.437 A<br>0.000 A<br>PCIe En<br>36.0<br>V +12V<br>11.78 V                                                 | V +3.3V<br>3.36 V<br>3.36 V<br>3.35 V<br>3.36 V<br>um Time<br>D11 s<br>I +12V<br>0.769 A                                                                          | I +3.3V<br>0.117 A<br>0.000 A<br>0.000 A<br>0.000 A<br>V +3.3'<br>3.36 V                                                                                                    | <ul> <li>V +3.3\<br/>3.31         3.31         3.31         3.31         3.31         3.31         3.31         3.31         3.31         3.31         3.31         3.31         3.31         3.31         3.31         3.31         3.31         3.31         3.31         3.31         3.31         3.31         3.31         3.31         3.31         3.31         3.31         3.31         3.31         3.31         3.31         3.31         3.31         3.31         3.31         3.31         3.31         3.31         3.31         3.31         3.31         3.31         3.31         3.31         3.31         3.31         3.31         3.31         3.31         3.31         3.31         3.31         3.31         3.31         3.31         3.31         3.31         3.31         3.31         3.31         3.31         3.31         3.31         3.31         3.31         3.31         3.31         3.31         3.31         3.31         3.31         3.31         3.31         3.31         3.31         3.31         3.31         3.31         3.31         3.31         3.31         3.31         3.31         3.31         3.31         3.31         3.31         3.31         3.31         3.31         3.31         3.31         3.31         3.31         3.31         3.31         3.31         3.31         3.31         3.31         3.31         3.31         3.31         3.31         3.31         3.31         3.31         3.31         3.31         3.31         3.31         3.31         3.31         3.31         3.31         3.31         3.31         3.31         3.31         3.31         3.31         3.31         3.31         3.31         3.31         3.31         3.31         3.31         3.31         3.31         3.31         3.31         3.31         3.31         3.31         3.31         3.31         3.31         3.31         3.31         3.31         3.31         3.31         3.31         3.31         3.31         3.31         3.31         3.31         3.31         3.31         3.31         3.31         3.31         3.31         3</li></ul> | /aux I +3.33<br>∨ 115.00<br>∨ 0.00 r<br>∨ 116.00<br>∨ 0.00 r<br>√ V +5VSB<br>A 5.05 ∨                                                                                                    | mA<br>mA<br>mA<br>mA<br>nA                                                          |
| lots<br>Slot<br>1<br>2<br>3<br>4<br>unning<br>Power<br>Good<br>34<br>Time<br>00:27:<br>SFP                                                                                                    | PCIe L<br>0-:<br>0-:<br>0-:<br>9 Status<br>9 Status<br>9 29<br>2 9<br>2 9<br>2 9<br>2 9<br>2 9<br>2 9<br>2                                                                                                    | anes 3 3 7 7 7 s rer Up 1 ms ate DN                                                                                                    | Port<br>1<br>2<br>4<br>5<br>Tin<br>00:0<br>T PEX<br>59° C                                                                                                    | Card           Yes           Yes           No           me         \$           7:09           T CPU           31° C                                                                                                    | Link<br>Up<br>Up<br>-<br>Since R<br>00:07<br>33°                                                                                       | Speed           Gen3           Gen3           Gen3           -           eset         Re           89         T U9           C         31°                                                                                                    | Width           x2           x4           x8           -           set         Re           1         T US           2         30°                                                          | V +12V           11.78 ∨           11.78 ∨           11.78 ∨           11.78 ∨           11.78 ∨           11.78 ∨           11.78 ∨           11.78 ∨           11.78 ∨           11.78 ∨           11.78 ∨           11.78 ∨           11.78 ∨           11.78 ∨           11.78 ∨           11.78 ∨           11.78 ∨           11.78 ∨           11.78 ∨           11.78 ∨           11.78 ∨           11.78 ∨           11.78 ∨           11.78 ∨           11.78 ∨           11.78 ∨           102 ms           21           11.79 ∨           22 ∘           23 ∘           29 °                              | I +12V<br>0.010 A<br>0.196 A<br>0.437 A<br>0.000 A<br>PCIe En<br>36.0<br>V +12V<br>11.78 V                                                 | V +3.3V           3.36 V           3.36 V           3.35 V           3.35 V           3.36 V           um Time           D11 s           I +12V           0.769 A | I +3.3V<br>0.117 A<br>0.000 A<br>0.000 A<br>0.000 A<br>0.000 A                                                                                                    | <ul> <li>V +3.3\<br/>3.31         3.31         3.31         3.31         3.31         3.31         3.31         3.31         3.31         3.31         3.31         3.31         3.31         3.31         3.31         3.31         3.31         3.31         3.31         3.31         3.31         3.31         3.31         3.31         3.31         3.31         3.31         3.31         3.31         3.31         3.31         3.31         3.31         3.31         3.31         3.31         3.31         3.31         3.31         3.31         3.31         3.31         3.31         3.31         3.31         3.31         3.31         3.31         3.31         3.31         3.31         3.31         3.31         3.31         3.31         3.31         3.31         3.31         3.31         3.31         3.31         3.31         3.31         3.31         3.31         3.31         3.31         3.31         3.31         3.31         3.31         3.31         3.31         3.31         3.31         3.31         3.31         3.31         3.31         3.31         3.31         3.31         3.31         3.31         3.31         3.31         3.31         3.31         3.31         3.31         3.31         3.31         3.31         3.31         3.31         3.31         3.31         3.31         3.31         3.31         3.31         3.31         3.31         3.31         3.31         3.31         3.31         3.31         3.31         3.31         3.31         3.31         3.31         3.31         3.31         3.31         3.31         3.31         3.31         3.31         3.31         3.31         3.31         3.31         3.31         3.31         3.31         3.31         3.31         3.31         3.31         3.31         3.31         3.31         3.31         3.31         3.31         3.31         3.31         3.31         3.31         3.31         3.31         3.31         3.31         3.31         3.31         3.31         3.31         3.31         3.31         3.31         3.31         3.31         3.31         3</li></ul> | <ul> <li>I + 3.33</li> <li>V 115.00</li> <li>V 0.00 r</li> <li>V 116.00</li> <li>V 116.00</li> <li>V 0.00 r</li> <li>V +5VSB</li> <li>A 5.05 ∨</li> </ul>                                                                                                    | mA<br>mA<br>mA<br>mA<br>mA<br>1 +5V<br>0.349                                        |
| ots<br>Slot<br>1<br>2<br>3<br>4<br>Vunning<br>Power<br>Good<br>34<br>Time<br>00:27:<br>SFP<br>QSFP                                                                                                    | PCIe L<br>0-:<br>0-:<br>0-:<br>0-:<br>0-:<br>0-:<br>0-:<br>0-:                                                                                                    | anes<br>3<br>3<br>7<br>7<br>rer Up<br>1 ms<br>cate<br>DN                                                                                                    | Port 1 2 4 5 Tin 00:0 T PEX 59° C                                                                                                    | Card           Yes           Yes           No           me         1           7:09           T CPU           31° C           Tx         R                                                                                                    | Link<br>Up<br>Up<br>-<br>Since R<br>00:07<br>33°<br>X L                                                                                | Speed           Gen3           Gen4           Gen3           Gen3 | Width           x2           x4           x8           -           set         Re           1         T US           2         30°           r         Tem                                  | V + 12V           11.78 V           11.78 V           11.78 V           11.78 V           11.78 V           11.78 V           102 ms           C           29° C           p           Vcc                                                                                                    | I +12V<br>0.010 A<br>0.196 A<br>0.437 A<br>0.000 A<br>PCIe En<br>36.0<br>V +12V<br>11.78 V<br>Icc                                          | V +3.3V<br>3.36 V<br>3.36 V<br>3.35 V<br>3.36 V<br>um Time<br>D11 s<br>I +12V<br>0.769 A<br>Rx1                                                                   | I +3.3V<br>0.117 A<br>0.000 A<br>0.000 A<br>0.000 A<br>V +3.31<br>3.36 V<br>Rx2                                                                                                    | <ul> <li>V +3.3\<br/>3.31         3.31         3.31         3.31         3.31         3.31         3.31         0.396         A         Rx3         </li> </ul>                                                                                                    | /aux         I + 3.33           V         115.00           V         0.00 r           V         116.00           V         116.00           V         0.00 r           V         116.00           V         5.05 V           Rx4         Stat                                                                                                    | mA<br>mA<br>mA<br>mA<br>nA<br>I +5V<br>0.349                                        |
| lots<br>Slot<br>1<br>2<br>3<br>4<br>unning<br>Power<br>Good<br>34<br>Time<br>00:27:<br>SFP<br>QSFP<br>1<br>2                                                                                                    | PCIe L<br>0-:<br>0-:<br>0-:<br>0-:<br>0-:<br>0-:<br>0-:<br>0-:                                                                                                    | anes<br>3<br>7<br>7<br>7<br>7<br>7<br>7<br>7<br>7<br>7<br>7<br>7<br>7<br>7                                                                                                    | Port 1 2 4 5 Tit 00:0 TPEX 59° C tate DN 0                                                                                                    | Card           Yes           Yes           No           me         \$           7:09           T CPU           31° C           Tx         R           ON         Go                                                                                                    | Link<br>Up<br>Up<br>Up<br>Since R<br>00:07:<br>33°<br>x L<br>od                                                                        | Speed           Gen3           Gen2           Gen3           -           eset         Re           08           89         T U9           0         31°           o         0                                                                                                    | Width           x2           x4           x8           -           sset         Re           1         T US           2         30°           r         Tem           35° (           2770' | V + 12V           11.78 V           11.78 V           11.78 V           11.78 V           11.78 V           102 ms           C           29° C           P           Vcc           C           232 V                                                                                                    | I +12V<br>0.010 A<br>0.196 A<br>0.437 A<br>0.000 A<br>PCIe En<br>36.0<br>V +12V<br>11.78 V<br>Icc<br>0.195 A                               | V +3.3V<br>3.36 V<br>3.36 V<br>3.35 V<br>3.36 V<br>um Time<br>D11 s<br>I +12V<br>0.769 A<br>Rx1<br>757 µW                                                         | I +3.3V<br>0.117 A<br>0.000 A<br>0.000 A<br>0.000 A<br>0.000 A<br>V +3.31<br>3.36 V<br>Rx2<br>706 µV                                                                                                    | <ul> <li>V +3.33</li> <li>3.31</li> <li>3.31</li> <li>3.31</li> <li>3.31</li> <li>3.31</li> <li>0.31</li> <li>0.396 A</li> <li>Rx3</li> <li>706 µW</li> <li>655 rW</li> </ul>                                                                                                    | /aux         I + 3.33           // V         115.00           V         0.00 r           V         116.00           V         116.00           V         116.00           V         0.00 r           J         4.505 V           Rx4         Sta           722 µW         45           674 µW         45                                                                                 | mA<br>mA<br>mA<br>mA<br>nA<br>I +5V<br>0.349                                        |
| ots<br>Slot<br>1<br>2<br>3<br>4<br>Unning<br>Power<br>Good<br>34<br>Time<br>00:27:<br>SFP<br>QSFP<br>1<br>2                                                                                                    | PCIe L<br>0-:<br>0-:<br>0-:<br>0-:<br>0-:<br>0-:<br>0-:<br>0-:                                                                                                    | anes 3 3 7 7 7 8 9 9 9 9 9 9 9 9 9 9 9 9 9 9 9 9                                                                                                    | Port           1           2           4           5             Tin           00:0         T PEX           59° C         Cate                                                                   | Card           Yes           Yes           No           me         \$           7:09           T CPU           31° C           TX         R           ON         Go                                                                                                    | Link<br>Up<br>Up<br>Up<br>Up<br>Up<br>Up<br>Up<br>V<br>Up<br>Up<br>Up<br>Up<br>Up<br>Up<br>Up<br>Up<br>Up<br>Up                        | Speed           Gen3           Gen2           Gen3           -           eset         Re           08           89         T U9           0         31°           os Counte         0           0         0                                                                                                    | Width           x2           x4           x8           -           set         Re           1         T U92           2         30°           r         Tem           35° (         37° (   | V + 12V           11.78 ∨           11.78 ∨           11.78 ∨           11.78 ∨           11.78 ∨           11.78 ∨           11.78 ∨           11.78 ∨           11.78 ∨           11.78 ∨           11.78 ∨           11.78 ∨           11.78 ∨           11.78 ∨           102 ms           01 T U92           C           29° C           P Vcc           C           3.32 ∨           C                                                                                                    | I +12V<br>0.010 A<br>0.196 A<br>0.437 A<br>0.000 A<br>PCIe En<br>36.0<br>V +12V<br>11.78 V<br>ILCC<br>0.195 A<br>0.206 A                   | V +3.3V<br>3.36 V<br>3.36 V<br>3.35 V<br>3.36 V<br>UM TIME<br>011 s<br>I +12V<br>0.769 A<br>Rx1<br>757 µW<br>719 µW                                               | I +3.3V<br>0.117 A<br>0.000 A<br>0.000 A<br>0.000 A<br>0.000 A<br>V +3.3'<br>3.36 V<br>Rx2<br>706 µW<br>665 µW                                                                                                    | <ul> <li>V V+3.3V</li> <li>3.31</li> <li>3.31</li> <li>3.31</li> <li>3.31</li> <li>0.396 A</li> <li>0.396 A</li> <li>Rx3</li> <li>706 µW</li> <li>665 µW</li> </ul>                                                                                                    | I + 3.33         I + 5.33           V         115.00           V         115.00           V         0.00 r           V         116.00           V         116.00           V         0.00 r           J         5.05 V           Rx4         Sta           722 µW         450           674 µW         450                                                                               | MA<br>nA<br>mA<br>mA<br>nA<br>1 +5V<br>0.349<br>rt-Up<br>0 ms<br>3 ms               |
| lots           Slot           1           2           3           4           unning           Power           Good           34           Time           00:27:           SFP           QSFP           1           2                                                                                                    | PCIe L<br>0-:<br>0-:<br>0-:<br>g Status<br>r Pow<br>29<br>29<br>29<br>29<br>29<br>29<br>29<br>29<br>29<br>29                                                                                                    | anes 3 3 7 7 7 8 7 1 ms ate DN                                                                                                    | Port 1 2 4 5 Tit 00:0 TPEX 59° C C C C C C C C C C C C C C C C C C C                                                                                                    | Card           Yes           Yes           No           me         \$           7:09           T CPU           31° C           TX         R           ON         Go                                                                                                    | Link<br>Up<br>Up<br>Up<br>                                                                                                    | Speed         Gen3           Gen3         Gen3           Gen3         -           eset         Re           89         T U9           C         31°           os Counte         0           0         0                                                                                                    | Width           x2           x4           x8           -           set         Re           1         T US           2         30°           r         Tem           35° (         37° (    | V + 12V           11.78 V           11.78 V           11.78 V           11.78 V           11.78 V           102 ms           D1           T U92           C           29° C           P           Vcc           C           3.32 V           C                                                                                                    | I +12V<br>0.010 A<br>0.196 A<br>0.437 A<br>0.000 A<br>PCIE En<br>36.0<br>V +12V<br>11.78 V<br>ILCC<br>0.195 A<br>0.206 A                   | V +3.3V<br>3.36 V<br>3.36 V<br>3.35 V<br>3.35 V<br>3.36 V<br>UM Time<br>D11 s<br>I +12V<br>0.769 A<br>Rx1<br>757 µW<br>719 µW                                     | I +3.3V<br>0.117 A<br>0.000 A<br>0.000 A<br>0.000 A<br>0.000 A<br>V +3.3'<br>3.36 V<br>Rx2<br>706 µW<br>665 µW                                                                                                    | <ul> <li>V +3.3V</li> <li>3.31</li> <li>3.31</li> <li>3.31</li> <li>3.31</li> <li>3.31</li> <li>0.396 A</li> <li>0.396 A</li> <li>Rx3</li> <li>706 µW</li> <li>665 µW</li> </ul>                                                                                                    | /aux         I + 3.33           √         I 15.00           ∨         115.00           ∨         0.00 r           ∨         116.00           ∨         0.00 r           ∨         116.00           ∨         0.00 r           ∨         5.05 ∨           Rx4         Sta           722 µW         45t           674 µW         45t                                                       | mA<br>mA<br>mA<br>nA<br>nA<br><b>I +5V</b><br>0.349<br><b>rt-Up</b><br>0 ms<br>3 ms |
| ots<br>Slot 1<br>1<br>2<br>3<br>3<br>4<br>Inning<br>Power<br>Good<br>34<br>Time<br>00:27:<br>5FP<br>1<br>2<br>Inning<br>FAN<br>FAN                                                                                                    | PCIe L<br>0-:<br>0-:<br>0-:<br>g Status<br>r Pow<br>29<br>29<br>29<br>29<br>29<br>29<br>29<br>29<br>29<br>29                                                                                                    | anes 3 3 7 7 rer Up 1 ms ate DN FAN 2 000 02                                                                                                    | Port 1 2 4 5 Tit 00:0 TPEX 59° C C C C C C C C C C C C C C C C C C C                                                                                                    | Card<br>Yes<br>Yes<br>No<br>TCPU<br>31° C<br>Tx R<br>ON Go<br>ON Go                                                                                                    | Link<br>Up<br>Up<br>Up<br><br>Since R<br>00:07<br>33°<br>X L<br>od<br>od<br>AN 4                                                       | Speed         Gen3           Gen3         Gen3           Gen3         -           eset         Re           :08         T U9           C         31°           os Counte         0           0         0                                                                                                    | Width           x2           x4           x8           -           set         Re           1         T US           2         30°           r         Tem           35° (         37° (    | V + 12V           11.78 V           11.78 V           11.78 V           11.78 V           11.78 V           102 ms           01           102 ms           02           29° C           P           Vcc           C           3.32 V           C                                                                                                    | I +12V<br>0.010 A<br>0.196 A<br>0.437 A<br>0.000 A<br>PCIE En<br>36.0<br>V +12V<br>11.78 V<br>ICC<br>0.195 A<br>0.206 A                    | V +3.3V<br>3.36 V<br>3.36 V<br>3.35 V<br>3.35 V<br>UM Time<br>D11 s<br>I +12V<br>0.769 A<br>Rx1<br>757 μW<br>719 μW                                               | I +3.3V           0.117 A           0.000 A           0.000 A <t< td=""><td><ul> <li>V +3.3V</li> <li>3.31</li> <li>3.31</li> <li>3.31</li> <li>3.31</li> <li>3.31</li> <li>0.396 A</li> <li>0.396 A</li> <li>Rx3</li> <li>706 µW</li> <li>665 µW</li> </ul></td><td>/aux         I + 3.33           √         I 15.00           ∨         115.00           ∨         0.00 r           ∨         116.00           ∨         0.00 r           √         V + 5VSB           ↓         5.05 ∨           Rx4         Sta           722 μW         450           674 μW         450</td><td>mA<br/>mA<br/>mA<br/>mA<br/>nA<br/>1+5V<br/>0.349<br/>0 ms<br/>3 ms</td></t<>                                                                                                    | <ul> <li>V +3.3V</li> <li>3.31</li> <li>3.31</li> <li>3.31</li> <li>3.31</li> <li>3.31</li> <li>0.396 A</li> <li>0.396 A</li> <li>Rx3</li> <li>706 µW</li> <li>665 µW</li> </ul>                                                                                                    | /aux         I + 3.33           √         I 15.00           ∨         115.00           ∨         0.00 r           ∨         116.00           ∨         0.00 r           √         V + 5VSB           ↓         5.05 ∨           Rx4         Sta           722 μW         450           674 μW         450                                                                                | mA<br>mA<br>mA<br>mA<br>nA<br>1+5V<br>0.349<br>0 ms<br>3 ms                         |
| bits           Slot           1           2           3           4           Dower           Dower           Good           44           Time           00:27:           SEFP           2           1           2           1           2           1           2           SEFP           SEFP           FAN           830 R                                                                                                    | PCIe L           0-:           0-:           0-:           0-:           0-:           0-:           0:           0:           0:           0:           0:           0:           0:           0:           0:           0:           0:           0:           0:           0:           0:           0:           0:           0:           0:           0:           0:           0:           0:           0:           0:           0:           0:           0:           0:           0:           0:           0:           0:           0:           0:           0:           0:           0:           0:           0:           0:           0:           0:           0:           0: </td <td>anes<br/>3<br/>3<br/>7<br/>7<br/>5<br/>6<br/>7<br/>7<br/>7<br/>7<br/>7<br/>7<br/>7<br/>7<br/>7<br/>7<br/>7<br/>7<br/>7</td> <td>Port           1           2           4           5           Tir           00:0           T PEX           59° C           ate           0DN           0DN           FA           M</td> <td>Card           Yes           Yes           No           me         1           7:09           T CPU           31° C           TX         R           ON         Go           ON         Go           N         3</td> <td>Link<br/>Up<br/>Up<br/>-<br/>00:07<br/>33°<br/>X L<br/>od<br/>od<br/>RPM</td> <td>Speed         Gen3           Gen3         -           Gen3         -           eset         Re           08         T U9           C         31°           os         Counter           0         0</td> <td>Width           x2           x4           x8           -           set         Re           1         T US           2         30°           r         Tem           33° (         37° (</td> <td>V + 12V           11.78 V           11.78 V           11.78 V           11.78 V           11.78 V           102 ms           D1           T U92           C         29° C           P         Vcc           C         3.32 V           C         3.32 V</td> <td>I +12V<br/>0.010 A<br/>0.196 A<br/>0.437 A<br/>0.000 A<br/>PCIE En<br/>36.0<br/>V +12V<br/>11.78 V<br/>ILCC<br/>0.195 A<br/>0.206 A</td> <td>V +3.3V<br/>3.36 V<br/>3.36 V<br/>3.35 V<br/>3.35 V<br/>4.10 V<br/>0.11 s<br/>I +12V<br/>0.769 A<br/>Rx1<br/>757 μW<br/>719 μW</td> <td>I +3.3V<br/>0.117 A<br/>0.000 A<br/>0.0000 A<br/>0.0000 A<br/>0.0000 A<br/>0.0000 A<br/>0.0000 A<br/>0.0000 A<br/>0.0000 A<br/>0.0000 A<br/>0.0000 A<br/>0.0000 A<br/>0.0000 A<br/>0.0</td> <td><ul> <li>V V+3.3\<br/>3.31         3.31         3.31         3.31         3.31         3.31         3.31         3.31         0.396 μ<br/>Rx3         706 μW         665 μW         </li> </ul></td> <td>Vaux         I + 3.33           V         115.00           V         0.00 r           V         116.00           V         116.00           V         116.00           V         0.00 r           X         5.05 V           Rx4         Sta           722 μW         45           674 μW         45</td> <td>mA<br/>mA<br/>mA<br/>mA<br/>nA<br/>1+5V<br/>0.349<br/>rt-Up<br/>0 ms<br/>3 ms</td> | anes<br>3<br>3<br>7<br>7<br>5<br>6<br>7<br>7<br>7<br>7<br>7<br>7<br>7<br>7<br>7<br>7<br>7<br>7<br>7                                                                                                    | Port           1           2           4           5           Tir           00:0           T PEX           59° C           ate           0DN           0DN           FA           M             | Card           Yes           Yes           No           me         1           7:09           T CPU           31° C           TX         R           ON         Go           ON         Go           N         3                                                                                                    | Link<br>Up<br>Up<br>-<br>00:07<br>33°<br>X L<br>od<br>od<br>RPM                                                                        | Speed         Gen3           Gen3         -           Gen3         -           eset         Re           08         T U9           C         31°           os         Counter           0         0                                                                                                    | Width           x2           x4           x8           -           set         Re           1         T US           2         30°           r         Tem           33° (         37° (    | V + 12V           11.78 V           11.78 V           11.78 V           11.78 V           11.78 V           102 ms           D1           T U92           C         29° C           P         Vcc           C         3.32 V           C         3.32 V                                                                                                    | I +12V<br>0.010 A<br>0.196 A<br>0.437 A<br>0.000 A<br>PCIE En<br>36.0<br>V +12V<br>11.78 V<br>ILCC<br>0.195 A<br>0.206 A                   | V +3.3V<br>3.36 V<br>3.36 V<br>3.35 V<br>3.35 V<br>4.10 V<br>0.11 s<br>I +12V<br>0.769 A<br>Rx1<br>757 μW<br>719 μW                                               | I +3.3V<br>0.117 A<br>0.000 A<br>0.0000 A<br>0.0000 A<br>0.0000 A<br>0.0000 A<br>0.0000 A<br>0.0000 A<br>0.0000 A<br>0.0000 A<br>0.0000 A<br>0.0000 A<br>0.0000 A<br>0.0 | <ul> <li>V V+3.3\<br/>3.31         3.31         3.31         3.31         3.31         3.31         3.31         3.31         0.396 μ<br/>Rx3         706 μW         665 μW         </li> </ul>                                                                                                    | Vaux         I + 3.33           V         115.00           V         0.00 r           V         116.00           V         116.00           V         116.00           V         0.00 r           X         5.05 V           Rx4         Sta           722 μW         45           674 μW         45                                                                                     | mA<br>mA<br>mA<br>mA<br>nA<br>1+5V<br>0.349<br>rt-Up<br>0 ms<br>3 ms                |
| ots<br>Slot 1<br>1<br>3<br>3<br>4<br>Unning<br>Power<br>Good<br>34<br>Time<br>00:27:<br>SFP<br>2<br>SFP<br>1<br>2<br>FAN<br>1830 R<br>34 Power<br>4<br>2<br>3<br>3<br>4<br>3<br>3<br>4<br>3<br>3<br>4<br>3<br>3<br>4<br>3<br>3<br>4<br>3<br>3<br>4<br>3<br>3<br>4<br>3<br>3<br>4<br>3<br>3<br>4<br>3<br>3<br>4<br>3<br>3<br>4<br>3<br>3<br>4<br>3<br>3<br>4<br>3<br>3<br>4<br>4<br>3<br>3<br>4<br>4<br>5<br>5<br>5<br>5<br>5<br>5<br>5<br>5<br>5<br>5<br>5<br>5<br>5 | PCIe L<br>0-:<br>0-:<br>0-:<br>0-:<br>0-:<br>0-:<br>0-:<br>0-:                                                                                                    | anes anes a anes anes | Port         1           2         4           5         Tit           00:0         TPEX           559° C         S59° C           ate         1           0DN         1           FA         0  | Card           Yes           Yes           No           me         \$           7:09           T           T           CPU           31° C           TX           R           ON           GO           N           S           TX           R           ON           GO                                                                                                    | Link<br>Up<br>Up<br>-<br>Since R<br>00:07:<br>X<br>L<br>od<br>od<br>AN 4<br>RPM                                                        | Speed         Gen3           Gen3         -           eset         Re           89         T US           C         31°           os Counte         0           0         0                                                                                                    | Width           x2           x4           x8           -           set         Re           1         T US           2         30°           r         Tem           35° (         37° (    | V + 12V           11.78 V           11.78 V           11.78 V           11.78 V           11.78 V           102 ms           01 T U92           C 29° C           P Vcc           C 3.32 V           C 3.32 V                                                                                                    | I +12V<br>0.010 A<br>0.196 A<br>0.437 A<br>0.437 A<br>0.437 A<br>0.437 A<br>0.437 A<br>0.437 A<br>0.437 A<br>0.437 A<br>0.195 A<br>0.206 A | V +3.3V<br>3.36 V<br>3.35 V<br>3.35 V<br>3.35 V<br>3.35 V<br>3.36 V<br>UM Time<br>D11 s<br>I +12V<br>0.769 A<br>Rx1<br>757 µW<br>719 µW                           | I +3.3V<br>0.117 A<br>0.000 A<br>0.000 A<br>0.000 A<br>0.000 A<br>V +3.3'<br>3.36 V<br>R×2<br>706 µW<br>665 µW                                                                                                    | <ul> <li>V +3.3V</li> <li>3.31</li> <li>3.31</li> <li>3.31</li> <li>3.31</li> <li>0.396 J</li> <li>0.396 J</li> <li>Rx3</li> <li>706 µW</li> <li>665 µW</li> </ul>                                                                                                    | /aux         I + 3.33           √         115.00           ∨         115.00           ∨         0.00 r           ∨         116.00           ∨         116.00           ∨         116.00           ∨         0.00 r           ×         116.00           ∨         0.00 r           ×         5.05 ∨           Rx4         Stat           722 µW         45:           674 µW         45: | mA<br>mA<br>mA<br>mA<br>nA<br>0.349<br>rt-Up<br>0 ms<br>3 ms                        |
| ots           Slot           1           2           3           4           unning           Power           Good           34           Time           00:27:           SFP           QSFP           1           2           Ins           FAN           1830 R           3.3VS3           3.3VS3                                                                                                    | PCIe L           0-:           0-:           0-:           0-:           0-:           0-:           0:           0:           0:           0:           0:           0:           0:           0:           0:           0:           0:           0:           0:           0:           0:           0:           0:           0:           0:           0:           0:           0:           0:           0:           0:           0:           0:           0:           0:           0:           0:           0:                                                                                                    | anes anes anes anes anes anes anes anes                                                                                                    | Port           1           2           4           5           Tir           00:0           TPEX           59° C           ate           DN           FA           M           01           3.33 | Card           Yes           Yes           Yes           Yes           Tropu           31° C           Tx           R           ON           GO           N           J           Tx           R           QON           GO           ON           GO           Yes           Yes           Yes           Yes           Yes           Yes           Yes           Yes           Yes           Yes           Yes           Yes           Yes           Yes           Yes           Yes           Yes           Yes           Yes           Yes | Link<br>Up<br>Up<br>-<br>since R<br>00:07:<br>33°<br>x L<br>ad<br>ad<br>ad<br>ad<br>ad<br>ad<br>ad<br>ad<br>ad<br>ad<br>ad<br>ad<br>ad | Speed         Gen3           Gen3         Gen4           Gen3         -           eset         Re           08         T U9           C         31°           OS Counte         0           0         0                                                                                                    | Width           x2           x4           x8           -           set         Re           1         T US           30°           33° (           37° (                                    | V + 12V           11.78 ∨           11.78 ∨           11.78 ∨           11.78 ∨           11.78 ∨           11.78 ∨           11.78 ∨           11.78 ∨           11.78 ∨           11.78 ∨           11.78 ∨           11.78 ∨           11.78 ∨           11.78 ∨           11.78 ∨           102 ms           01 T U92           C 29° C           9 Vcc           C 3.32 ∨           2 3.32 ∨           QSFP2 3.3                                                                                                    | I +12V<br>0.010 A<br>0.196 A<br>0.437 A<br>0.000 A<br>PCIe En<br>36.0<br>V +12V<br>11.78 V<br>ICC<br>0.195 A<br>0.206 A<br>V PEX           | V +3.3V<br>3.36 V<br>3.35 V<br>3.35 V<br>3.35 V<br>3.35 V<br>1 +12V<br>0.769 A<br>Kx1<br>757 µW<br>719 µW<br>2 V<br>4 V<br>719 µW                                 | I +3.3V           0.117 A           0.000 A           0.000 A                                                                                                    | <ul> <li>V +3.3V</li> <li>3.31</li> <li>3.31</li> <li>3.31</li> <li>3.31</li> <li>3.31</li> <li>3.31</li> <li>0.396 A</li> <li>Rx3</li> <li>706 µW</li> <li>665 µW</li> </ul>                                                                                                    | /aux         I + 3.33           √         115.00           ∨         115.00           ∨         0.00 r           ∨         116.00           ∨         116.00           ∨         0.00 r           √         116.00           ∨         0.00 r           ×         5.05 ∨           Rx4         Sta           722 µW         45:           674 µW         45:                             | mA<br>mA<br>mA<br>mA<br>mA<br>nA<br>0.349<br>0.349<br>0 ms<br>3 ms                  |

## 10.4.2 Status Page

#### 10.4.2.1 Configuration

#### Table 10-12. Board Information.

| Field  | Description                 |
|--------|-----------------------------|
| HW REV | The board assembly revision |
| FW REV | The board firmware revision |

| Field         | Description                                                                |
|---------------|----------------------------------------------------------------------------|
| Serial Number | The serial number of the board used in the PCIe switch configuration space |
|               | and as the MAC address                                                     |
| PCIe Switch   | PEX8734 – PCle switch part number                                          |

#### Table 10-13. DIP Switch.

| Field | Description           |
|-------|-----------------------|
| S1-S8 | The DIP switch status |

## Table 10-14. QSFP Configuration.

| Field         | Description                                               |
|---------------|-----------------------------------------------------------|
| QSFP          | The QSFP number on the board                              |
| Present       | The presence status                                       |
| Port          | The PCIe switch port number connected to the QSFP         |
| PCIe Lanes    | The PCIe lane numbers connected to the QSFP               |
| Vendor        | The QSFP vendor name                                      |
| Part Number   | The QSFP part number                                      |
| Serial Number | The QSFP serial number                                    |
| Technology    | The QSFP technology as defined in the QSFP specification. |

## Table 10-15. Cable Interface Configuration.

| Field     | Description                                                         |
|-----------|---------------------------------------------------------------------|
| Port      | The PCIe switch port number connected to the QSFP                   |
| Max Speed | The maximum speed supported by the cable port                       |
| Max Width | The maximum width supported by the cable port. The width depends on |
|           | the number of installed QSFPs.                                      |

### Table 10-16. Slot Configuration.

| Field      | Description                                            |
|------------|--------------------------------------------------------|
| Slot       | The slot number                                        |
| PCle Lanes | The PCIe connector lanes assigned to the port          |
| Port       | The PCIe switch port number assigned to the PCIe lanes |
| Max Speed  | The maximum speed supported by the slot                |
| Max Width  | The maximum width supported by the slot                |

## 10.4.2.2 Status

## Table 10-17. Cable Interface Status.

| Field    | Description                                                                      |
|----------|----------------------------------------------------------------------------------|
| Port     | The PCIe switch port number connected to the QSFP                                |
| Link     | The link status                                                                  |
| Speed    | The negotiated speed                                                             |
| Width    | The negotiated width                                                             |
| Recovery | The recovery state counter. The counter is used to evaluate the link quality.    |
|          | It should not change during the operation. A slow increment is acceptable.       |
| Rx Error | The receiver error counter. The counter is used to evaluate the link quality. It |
|          | should not change during the operation. A slow increment is acceptable.          |

| Field         | Description                                                               |
|---------------|---------------------------------------------------------------------------|
| Bad TLP       | The bad TLP counter. The counter is used to evaluate the link quality. It |
|               | should not change during the operation. A slow increment is acceptable.   |
| Bad DLL       | The bad DLL counter. The counter is used to evaluate the link quality. It |
|               | should not change during the operation. A slow increment is acceptable.   |
| Width Retrain | The number of times the H18 tried to retrain the link to the maximum      |
|               | width. The link must train before the PCIe enumeration starts.            |

## Table 10-18. Slots Status.

| Field      | Description                                            |
|------------|--------------------------------------------------------|
| Slot       | The slot number                                        |
| PCIe Lanes | The PCIe connector lanes assigned to the port          |
| Port       | The PCIe switch port number assigned to the PCIe lanes |
| Card       | The card presence status                               |
| Port       | The PCIe switch port number connected to the PCIe slot |
| Link       | The link status                                        |
| Speed      | The negotiated speed                                   |
| Width      | The negotiated width                                   |
| V +12V     | The +12V slot voltage                                  |
| I +12V     | The +12V slot current                                  |
| V +3.3V    | The +3.3V slot voltage                                 |
| I +3.3V    | The ++3.3V slot current                                |
| V +3.3Vaux | The +3.3Vaux slot voltage                              |
| I +3.3Vaux | The +3.3Vaux slot current                              |

## Table 10-19. Running Status.

| Field          | Description                                                               |
|----------------|---------------------------------------------------------------------------|
| Power          | The power supply status                                                   |
| Power Up       | The time required to turn on the main power supply                        |
| Time           | The time from the R34 power-up                                            |
| Since Reset    | The time since the last reset                                             |
| Reset          | The number of resets from the computer power-up                           |
| Reset Length   | The length of the last reset pulse                                        |
| PCIe Enum Time | The time from the last reset to the start of the PCIe switch enumeration. |
|                | This time must be longer than the time required to turn on the remote     |
|                | device.                                                                   |

### Table 10-20. R34 Status.

| Field | Description                                                                   |
|-------|-------------------------------------------------------------------------------|
| Time  | The elapsed time from powering the R34 by the main power supply standby       |
|       | voltage                                                                       |
| State | The R34 state                                                                 |
| T PEX | The PCIe switch junction temperature. The maximum operating junction          |
|       | temperature is 110 <sup>o</sup> C.                                            |
| T CPU | The junction temperature of the supervisory CPU. Maximum Tj = $125^{\circ}$ C |
| T U89 | The U89 temperature                                                           |
| T U90 | The U90 temperature                                                           |

| Field   | Description                         |
|---------|-------------------------------------|
| T U91   | The U91 temperature                 |
| T U92   | The U92 temperature                 |
| V +12V  | The +12V main power supply voltage  |
| I +12V  | The +12V main power supply current  |
| V +3.3V | The +3.3V main power supply voltage |
| I +3.3V | The +3.3V main power supply current |
| V +5VSB | The +5VSB main power supply voltage |
| I +5VSB | The +5VSB main power supply current |

## Table 10-21. QSFP Status.

| Field       | Description                                    |
|-------------|------------------------------------------------|
| QSFP        | The QSFP number on the board                   |
| Power       | The power supply powering the QSFP             |
| State       | The QSFP state                                 |
| Тх          | The transmitter status                         |
| Rx          | The receiver status                            |
| LoS Counter | The Loss of Signal counter from the last reset |
| Temp        | The internal QSFP temperature                  |
| Vcc         | The internal QSFP voltage                      |
| lcc         | The QSFP current                               |
| Rx1-Rx4     | The measured Rx power                          |
| Start-Up    | The QSFP initialization time                   |
| I2C Error   | The number of I2C errors since the last reset  |

## Table 10-22. Fans Status.

| Field | Description              |
|-------|--------------------------|
| FAN 1 | The FAN 1 status and RPM |
| FAN 2 | The FAN 2 status and RPM |
| FAN 3 | The FAN 3 status and RPM |
| FAN 4 | The FAN 4 status and RPM |

## Table 10-23. R34 Internal Power Supplies.

| Field      | Description                                                    |
|------------|----------------------------------------------------------------|
| 3.3VSB     | The 3.3V standby power supply voltage                          |
| CPU 1.8V   | The CPU 1.8V power supply voltage                              |
| 3.3Vaux    | The 3.3Vaux power supply voltage                               |
| QSFP 3.3V  | The QSFP 3.3V power supply voltage                             |
| QSFP1 3.3V | The QSFP 1 3.3V power supply voltage measured on the connector |
| QSFP2 3.3V | The QSFP 2 3.3V power supply voltage measured on the connector |
| PEX 1.8V   | The PCIe switch 1.8V power supply voltage                      |
| PEX 0.9V   | The PCIe switch digital 0.9V power supply voltage              |
| PEX 0.9VA  | The PCIe switch analog 0.9V power supply voltage               |

#### **10.4.3 Backplane Configuration Page**

#### *Figure 5. R34 Backplane Configuration Page*

|                                                                                                    |                                | Adnacom R34           |                 |      |
|----------------------------------------------------------------------------------------------------|--------------------------------|-----------------------|-----------------|------|
| Status                                                                                                    | <b>Backplane Configuration</b> | Network Configuration | Firmware Update | Help |
| Slot Config                                                                                                    | uration                        |                       |                 |      |
| <ul> <li>Slots are configured by DIP switches S1.1 and S1.2</li> <li>Slots are configured by settings on this page</li> </ul> |                                |                       |                 |      |
| Slot 1: 1 Port                                                                                                    | x4 ~                           |                       |                 |      |

| Slot 3: | 1 Port x8 | ~ |
|---------|-----------|---|

Slot 4: 1 Port x8 ~

Slot 2: 1 Port x4

#### Fan Configuration

| Fan | Sensor | Profile  | T1 ℃ | PWM1 | T2 °C | PWM2 | <b>T3</b> ℃ | PWM4 | <b>T4</b> ℃ | PWM4 | T5 °C | PWM5 |
|-----|--------|----------|------|------|-------|------|-------------|------|-------------|------|-------|------|
| 1   | PEX ~  | Silent ~ | 20   | 20   | 35    | 30   | 50          | 40   | 65          | 50   | 80    | 100  |
| 2   | PEX ~  | Silent ~ | 20   | 20   | 35    | 30   | 50          | 40   | 65          | 50   | 80    | 100  |
| 3   | PEX ~  | Silent ~ | 20   | 20   | 35    | 30   | 50          | 40   | 65          | 50   | 80    | 100  |
| 4   | PEX ~  | Silent ~ | 20   | 20   | 35    | 30   | 50          | 40   | 65          | 50   | 80    | 100  |

Save Configuration

#### Fan Test

| Fan | Test Enable | Control | PWM | RPM |
|-----|-------------|---------|-----|-----|
| 1   |             | Off ~   |     | - 0 |
| 2   |             | Off ~   |     | - 0 |
| 3   |             | Off ~   |     | - 0 |
| 4   |             | Off ~   |     | - 0 |

#### **10.4.3.1 Slot Configuration.**

- 1. Select the required slot configuration control using two radio buttons.
- 2. Select the required slot configuration using the DIP switches or drop-down lists.
- 3. Save the selected configuration by clicking on the Save Configuration button.

#### **10.4.3.2 Fan Configuration**

#### Table 10-24. Fan Speed Temperature Sensors.

| Field    | Description                                                                                                    |
|----------|----------------------------------------------------------------------------------------------------|
| PEX      | The fan speed is controlled by the PCIe switch temperature sensor (PEX)                                                                                     |
| Board    | The fan speed is controlled by the board temperature sensor (CPU)                                                                                           |
| QSFP     | The fan speed is controlled by the optical QSFP temperature sensor (QSFP).<br>If the QSFP sensor is not available, the fan speed is controlled by the board |
|          |                                                                                                    |
| Disabled | The fan is disabled                                                                                                    |

## Table 10-25. Fan Profile.

| Field  | Description              |
|--------|--------------------------|
| Silent | The predefined profile   |
| Normal | The predefined profile   |
| Custom | The user-defined profile |

The profile consists of five temperature and PWM pairs. The fan is OFF if the sensor temperature is below the T1. If the sensor temperature is above the T5, the fan PWM is equal to the PWM5.

After the fans are configured, save the configuration by clicking on the Save Configuration button.

#### 10.4.3.3 Fan Test

For testing and evaluation purposes, the controls in the Fan Test section allow testing the PWM settings, measuring the RPM, and evaluating the fan performance when the R34 is ON.

## **11 Troubleshooting**

### 11.1 Overview

The goal of troubleshooting is to find and fix a problem that prevents the system from operating as the application requires. The recommended troubleshooting principles are as follows:

- 1. Identify the problem: What exactly is not working?
- 2. Establish a theory of probable cause: What part of the system may cause such failure, or what has changed since the last time the system operated properly?
- 3. Test the theory: Replace the component which may cause the problem or change its state. Change only one thing at a time.
- 4. Verify the system functionality. If the problem is fixed, continue to step 5. Otherwise, revert changes made in step 3 and return to step 2.
- 5. Document the findings, actions, and outcomes.

### **11.2 System Context Diagram**

The PCIe extension consists of the following components: a computer, an H18 host adapter, a QSFP cable, an R34 backplane, an R34 power supply, and add-in cards installed in the R34 slots. The components are connected via interfaces shown in Figure 11-1. The diagram shows the components and interfaces that should be analyzed, changed, and tested during troubleshooting.

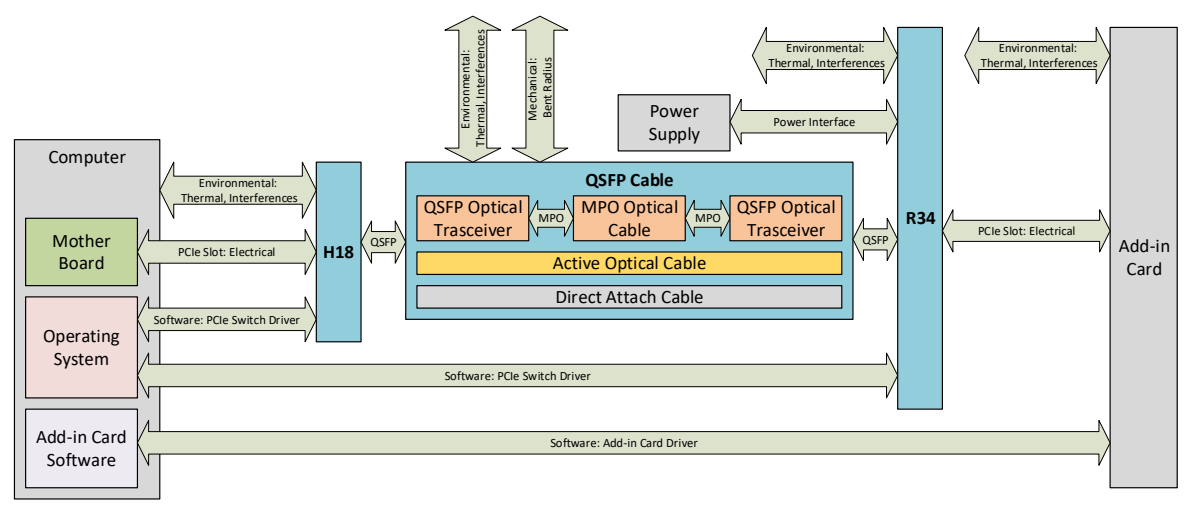

### Figure 11-1. S31 System Context Diagram.

## **11.3 Troubleshooting Algorithm**

#### **11.3.1 Identify Problem**

Describe the problem in detail and analyze the system components and interfaces to identify the most probable component or interface which can cause the problem. If the problem is real and most likely caused by the S31 system, continue to the next section. Otherwise, please consult the documentation of other components and request technical support from their manufacturers.

### **11.3.2 Review Operating and Installation Instructions**

The operation and installation instructions are provided in sections 4 and 5, respectively. If the system is installed correctly, it is recommended to remove the H18 from the computer and install it step-by-step, as described in the following sections.

### 11.3.3 Verify Computer and Add-in Card

After the H18 is removed from the computer, install the add-in card into the computer and verify that the computer and add-in card operate correctly.

#### 11.3.4 Verify H18 Host Adapter

Install the H18 into the computer without the QSFP cable. Verify that the red standby LED is ON when the computer is OFF. If the standby LED is OFF, that indicates that there is no +3.3Vaux voltage on the PCIe slot. Check the BIOS settings to enable the voltage or reset the BIOS settings to default values. In DELL computers, +3.3Vaux is enabled by setting BIOS Settings->Power Management-> Deep Sleep Control->Disabled.

Turn on the computer and verify that the H18 is visible by the computer software, as described in section 6. If the H18 is not visible, use the H18 status LEDs and web interface to identify the problem. The H18 LEDs are described in section 7. The web interface described in section 10 provides detailed information about the H18 status and PCIe slot voltages.

If the H18 does not operate correctly, try to install the H18 using a different slot or into a different computer. If it looks like an H18 failure, then continue to section 13.

If no problem with the H18 is identified, then turn off the computer and continue to the next section.

#### 11.3.5 Verify QSFP Cable

Attach the cable to the H18 QSFP connector. Turn on the computer and verify that the H18 is visible by the computer software.

Use the web interface to verify that the H18 detects the cable and that the H18 correctly displays the cable parameters. The H18 reads the cable configuration and status via an I2C interface. There should be no I2C errors detected, and the QSFP state should be ON.

If a problem with the cable is identified, then try a different cable or transceiver. The list of recommended cables is provided in sections 3.2.1 and 3.2.3.

If no problem with the cable is identified, then turn off the computer and continue to the next section.

#### 11.3.6 Verify R34 Backplane

Attach the cable to the R34 QSFP connector. Turn on the R34 using the power switch button on the board. Use the web interface to verify that the R34 detects the cable and that the R34 correctly displays the cable parameters. There should be no I2C errors detected, and the QSFP state should be ON. The cable interface status table displays PCIe link error counters. These counters should not change during operation. If the counters change slowly (once in a few seconds), it does not affect performance but may indicate that the cable quality is marginal.

If a problem with the cable is identified, then try a different cable or transceiver. Verify the main power supply and internal power supply voltages. Turn on the computer and verify that the computer boots and the R34 are visible by the computer software, as described in section 6.

If the R34 is not visible, verify that either the standby or power-on LED is ON. The R34 LEDs are described in section 7.

Use the web interface described in section 10 to identify a possible problem with the R34. If it looks like an R34 failure, then continue to section 13.

If no problem with the R34 is identified, turn off the computer and the R34 and continue to the next section.

### 11.3.7 Verify Add-in Card

Install the add-in card in one of the slots. Verify that the slot is enabled. The slot configuration is set by the DIP switch described in section 8 and on the configuration page described in section 10.4.3. The type of slot configuration is indicated by the D15 LED status when the R34 is turned ON. The S2 and S4 slots can be disabled in some configurations. Turn on the R34 and verify using the web interface that the card is detected and +12V, 3.3V, and 3.3Vaux are applied to the slot. Turn on the computer and verify that the computer boots, the add-in card is visible by the computer software, and there is no problem with the card driver. If the card driver is not installed correctly, reinstall the driver and reboot the computer.

#### **11.4 Operating and Performance Problems**

Use the web interface to identify problems with the PCIe link, cable, power, and environment. The link error counters indicate a problem with the cable or transceivers. The reset and link-down counters may indicate a problem with the power supply.

#### 11.5 Cable Problems

Use the web interface to identify problems with the QSFP transceivers and cables. The receiver's optical power should be above the minimum sensitivity threshold specified in the datasheets. If the threshold is not specified, then the power level should not be less than -11dbm (79  $\mu$ W). The internal voltage and temperature should be within the limits specified in the datasheet.

#### 11.6 R34 Automatic Power ON/OFF Problems

The R34 must be ON and configured when the computer software starts the PCIe bus enumeration; otherwise, it will not be visible by the computer software. The web interface provides measured timing information, which can help to identify the problem. The maximum turn-on time for a standard ATX power supply is 500 ms. The computer firmware wait time before initiating the boot sequence may be set in the BIOS if required.

## **12 Products Design Disclaimer**

The Adnacom products are designed according to PCI Express specifications listed in their respective datasheets. Hence, they should work with all add-in cards and drivers compliant with those PCI Express specifications. Adnacom can only provide limited support with third-party add-in card installations. Please go to <u>13 Customer Support</u> to contact our support team.

## **13 Customer Support**

For the latest Customer Support information, please visit our website at <u>https://adnacom.com/</u>. When contacting us, please make sure to include all the information below and describe your problem in detail to help us understand your problem better.

- 1) Full name
- 2) Company name
- 3) Phone number
- 4) Email address
- 5) Product model number
- 6) Product serial number

- 7) Computer make/model
- 8) OS and version
- 9) Make/model of PCIe cards installed
- 10) LEDs' statuses on all boards
- 11) A detailed description of the problem
- 12) Screenshots of web status pages

Adnacom Inc.

## **14 Warranty**

All of the Adnacom system components are warranted against defects in materials and workmanship for one year from the date of shipment. Adnacom repairs or replaces (at its option), at no charge, any item(s) found to be defective during the warranty period. This warranty includes parts and labor. Proof of purchase is required for any warranty work. The warranty provided herein does not cover defects caused by the owner's failure to follow the User's Guide; the owner's modification of the product; the owner's abuse, misuse, or negligent acts; or power failure or surges, fire, flood, accident, actions of third parties, or other events outside reasonable control. To return defective items, an RMA number must be obtained from Adnacom and marked on the outside of the package before any item(s) is(are) accepted for warranty work. The returned item(s) must be packaged in a manner similar to the manner that it (they) was(were) received. Failure to do so will void the warranty. After obtaining the RMA number and properly packaging the defective item(s), please ship the package to the address indicated on our website <u>https://adnacom.com/</u>. Please make sure the package label indicates the RMA number provided.

Except as specified above, Adnacom makes no warranties, express or implied, and specifically disclaims any warranty of merchantability or fitness for a particular purpose. Customers' right to recover damages caused by fault or negligence on the part of Adnacom is limited to the amount paid by the customer. Adnacom is not liable for damages resulting from loss of data, profits, use of products, or incidental or consequential damages, even if advised of the possibility thereof.